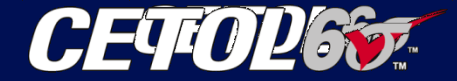

# **1D Stackup\_Block Model**

#### 3차원 공차분석 예제 모델 / CETOL

#### **Balance between Design Performance & Cost**

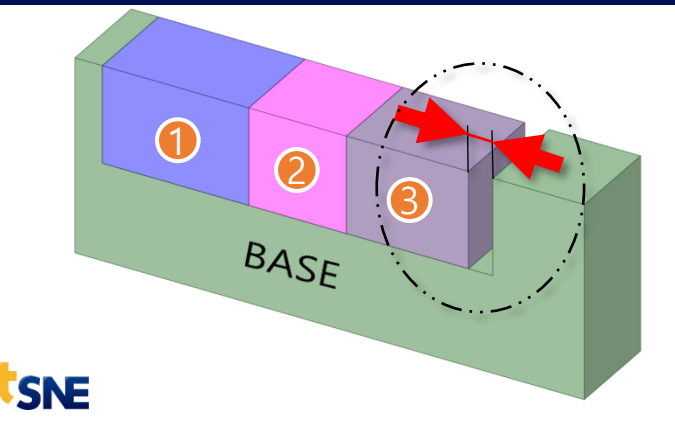

Measurements CTP/CTQ 측정지점 Min/Max값은?

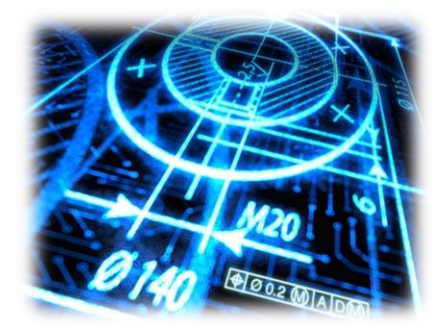

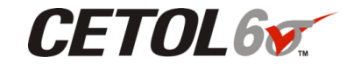

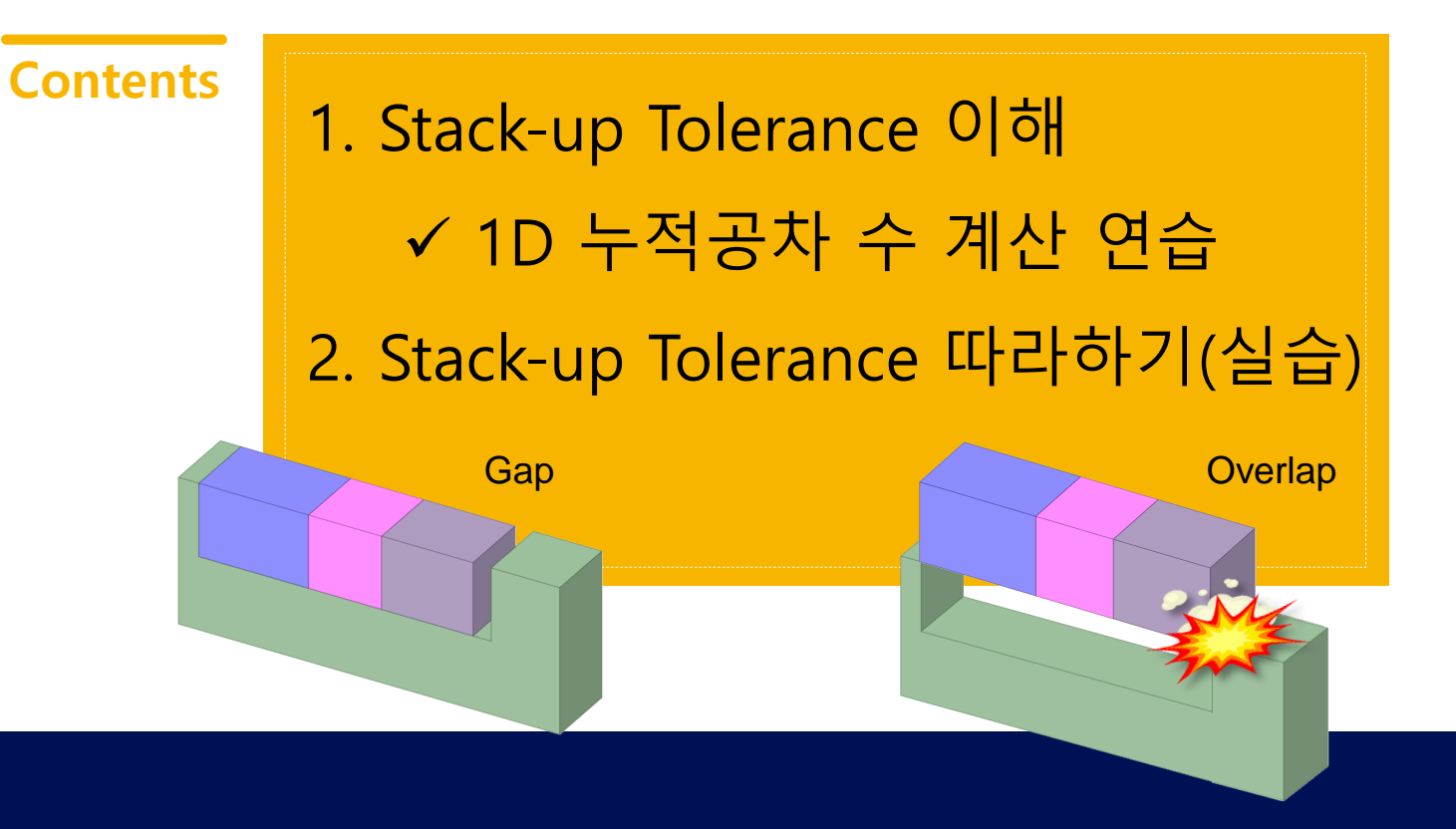

### 이번 과정에서는...

- 따라하기 예제를 통해
  - 1. 1D Stack-up tolerance(1차원 누적공차)의 이해하고,
  - 2. CETOL 6σ의 기본적인 기능을 알아봅니다.
- 처음사용하시는 분들을 위해
  - 이번 예제 모델은 Step by step으로 구성하였습니다.

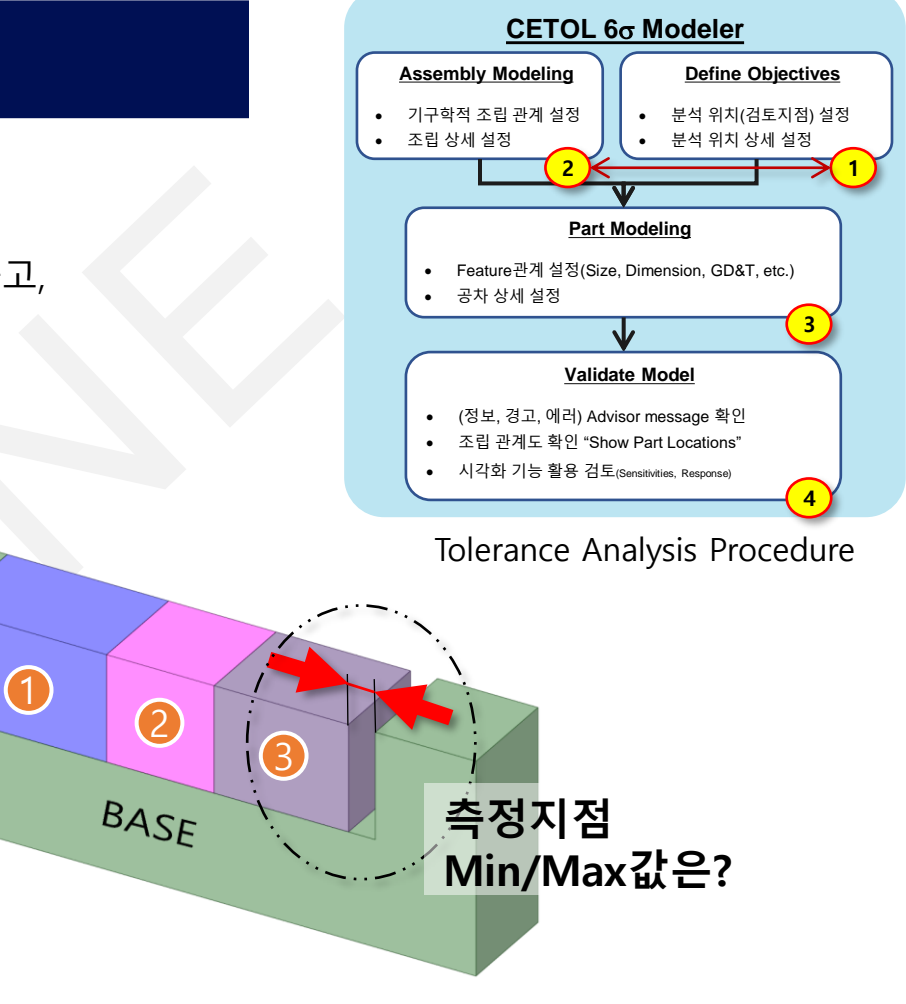

CETOL6v 3

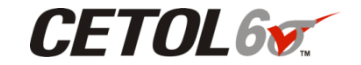

#### •1D 누적공차 수 계산 연습

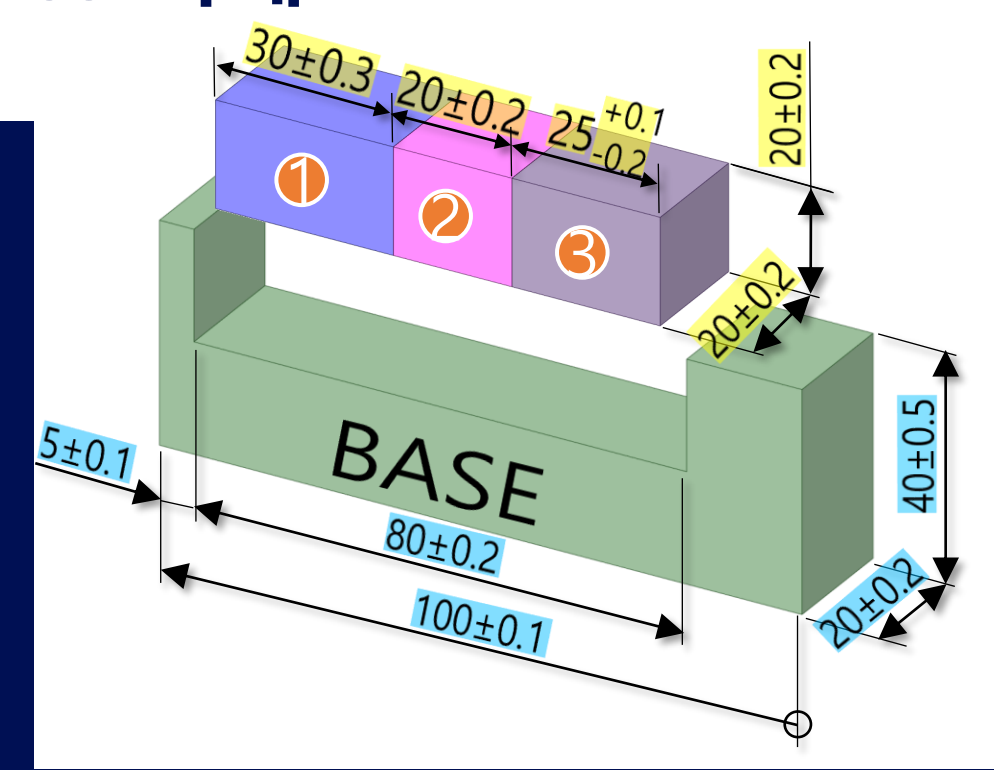

• 아래 그림의 Worst Case의 Min/Max 값을 구하시오.

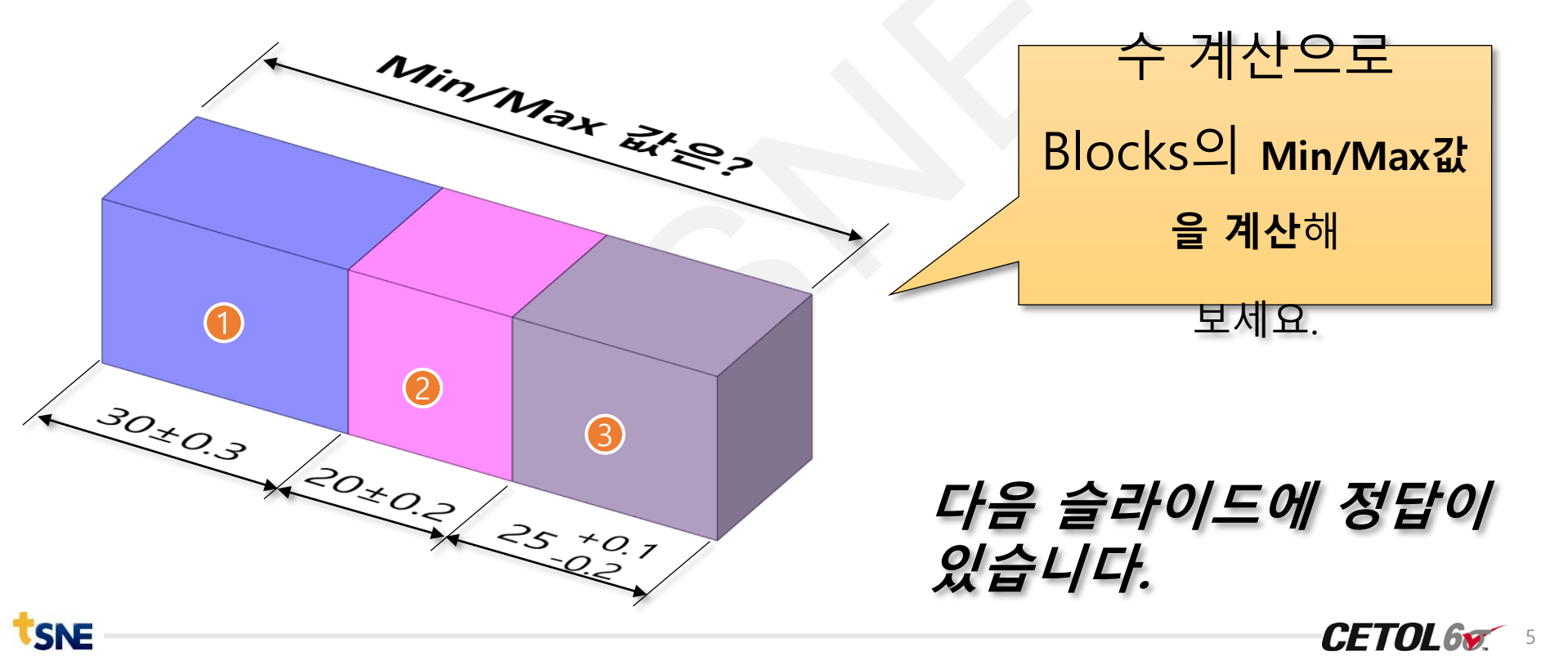

• 아래 그림의 Worst Case의 Min/Max 값을 구하시오.

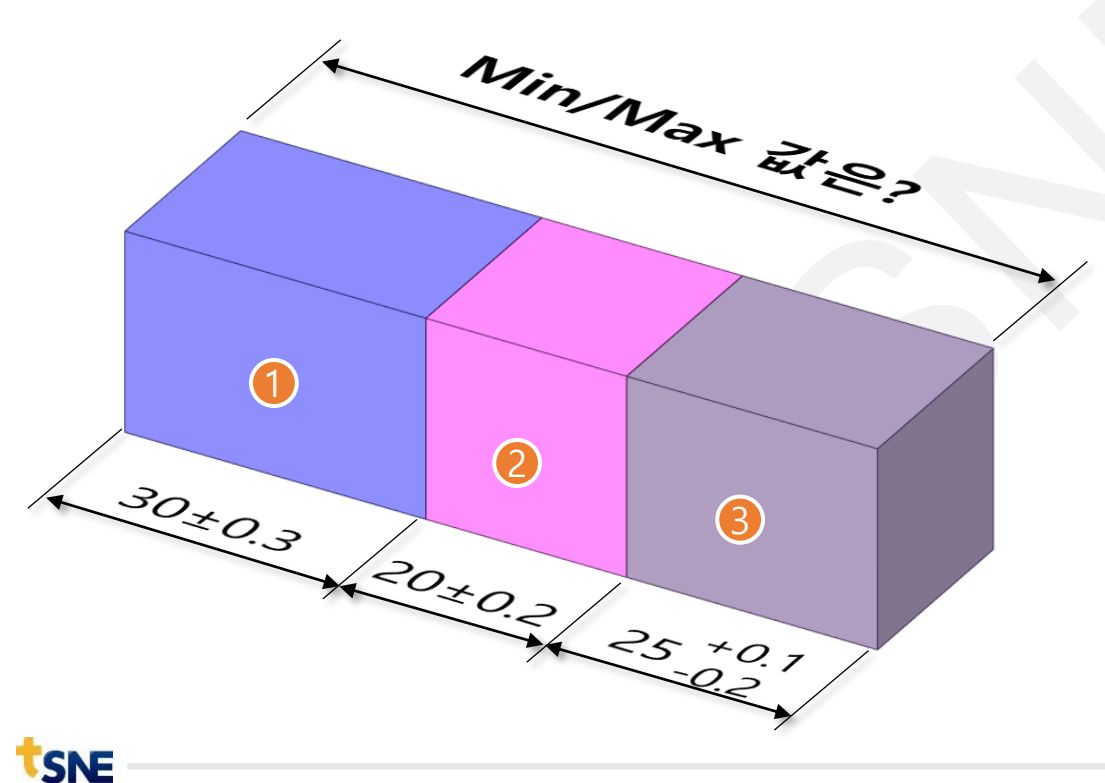

Spreadsheet 활용

|     | Block 1 | Block 2 | Block 3        |  |
|-----|---------|---------|----------------|--|
|     | 30±0.3  | 20±0.2  | 25+0.1<br>-0.2 |  |
| Max | 30.3    | 20.2    | 25.1           |  |
| Min | 29.7    | 19.8    | 24.8           |  |

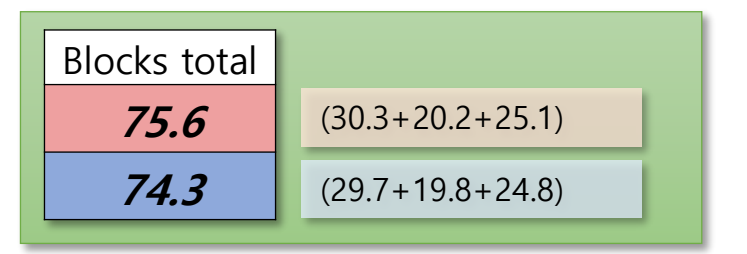

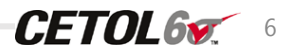

SNE

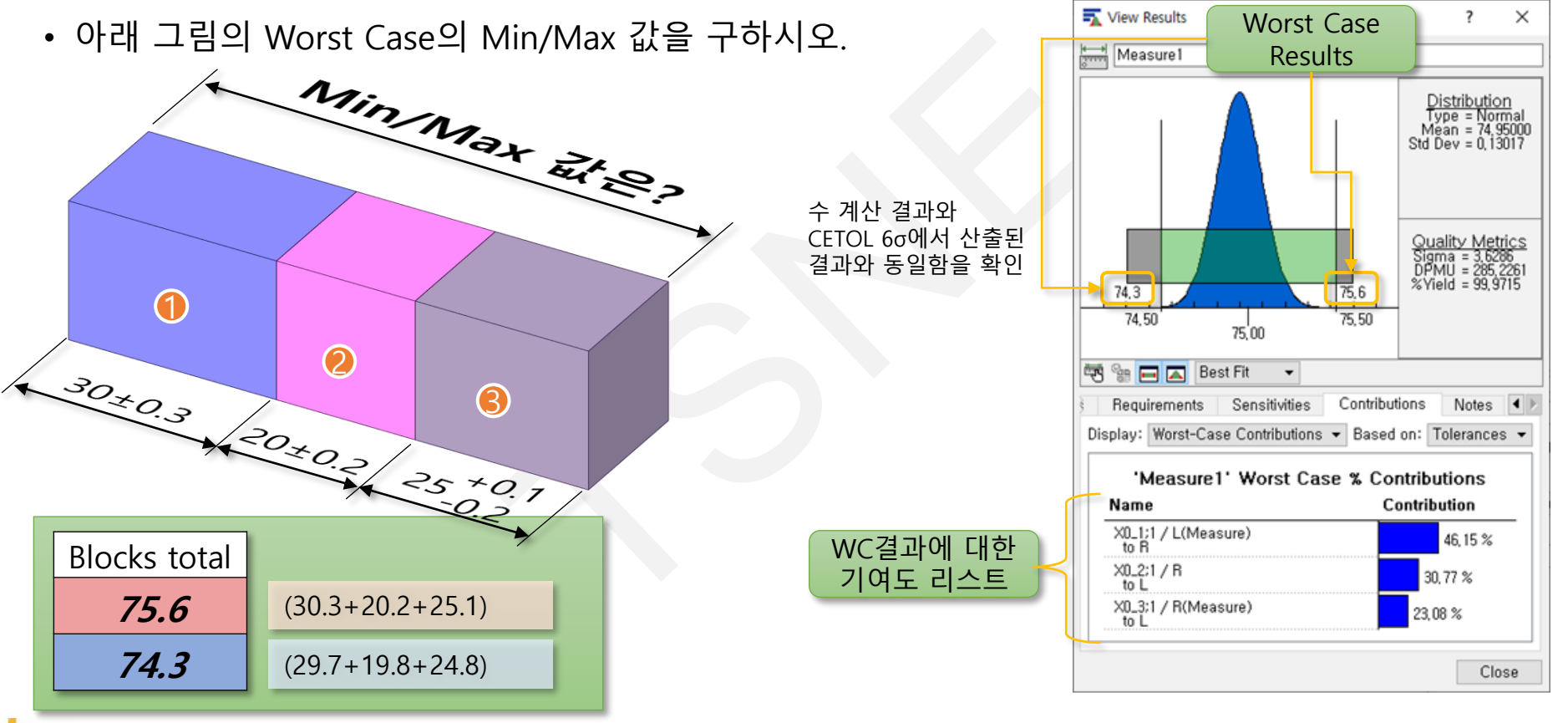

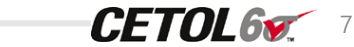

• 아래 그림에서 측정지점의 Min/Max 값을 구하시오.

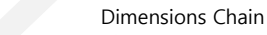

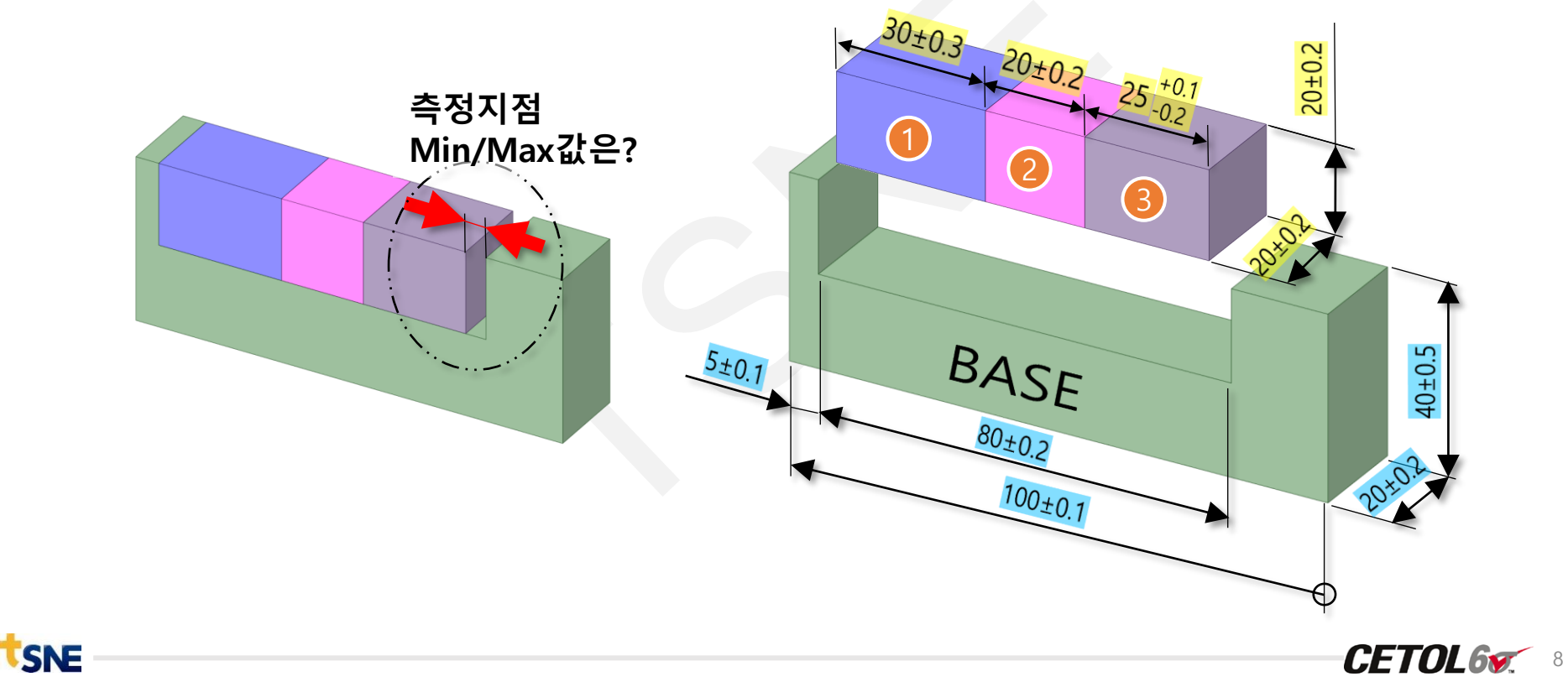

• Stack-up tolerance 일반적인 이해와 활용

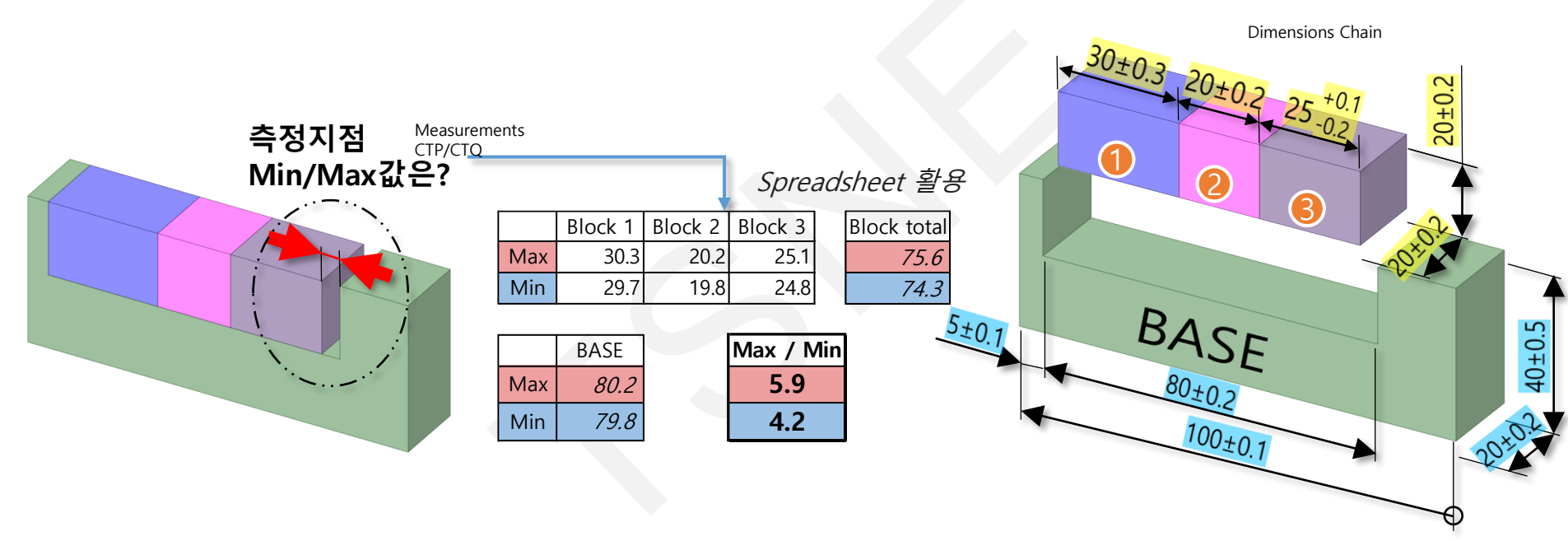

CTQ(Critical to Quality) : 관리항목

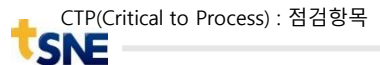

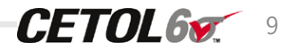

• Stack-up tolerance 일반적인 이해와 활용

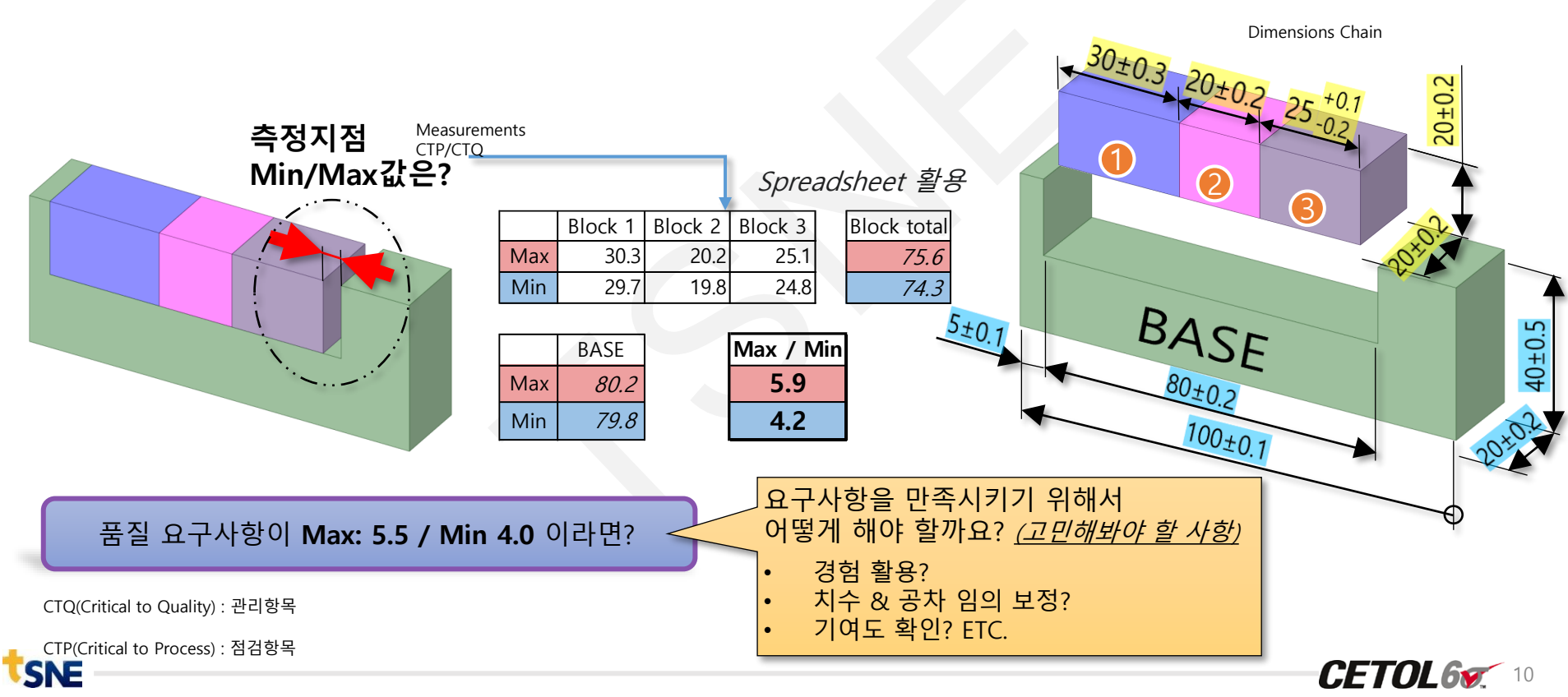

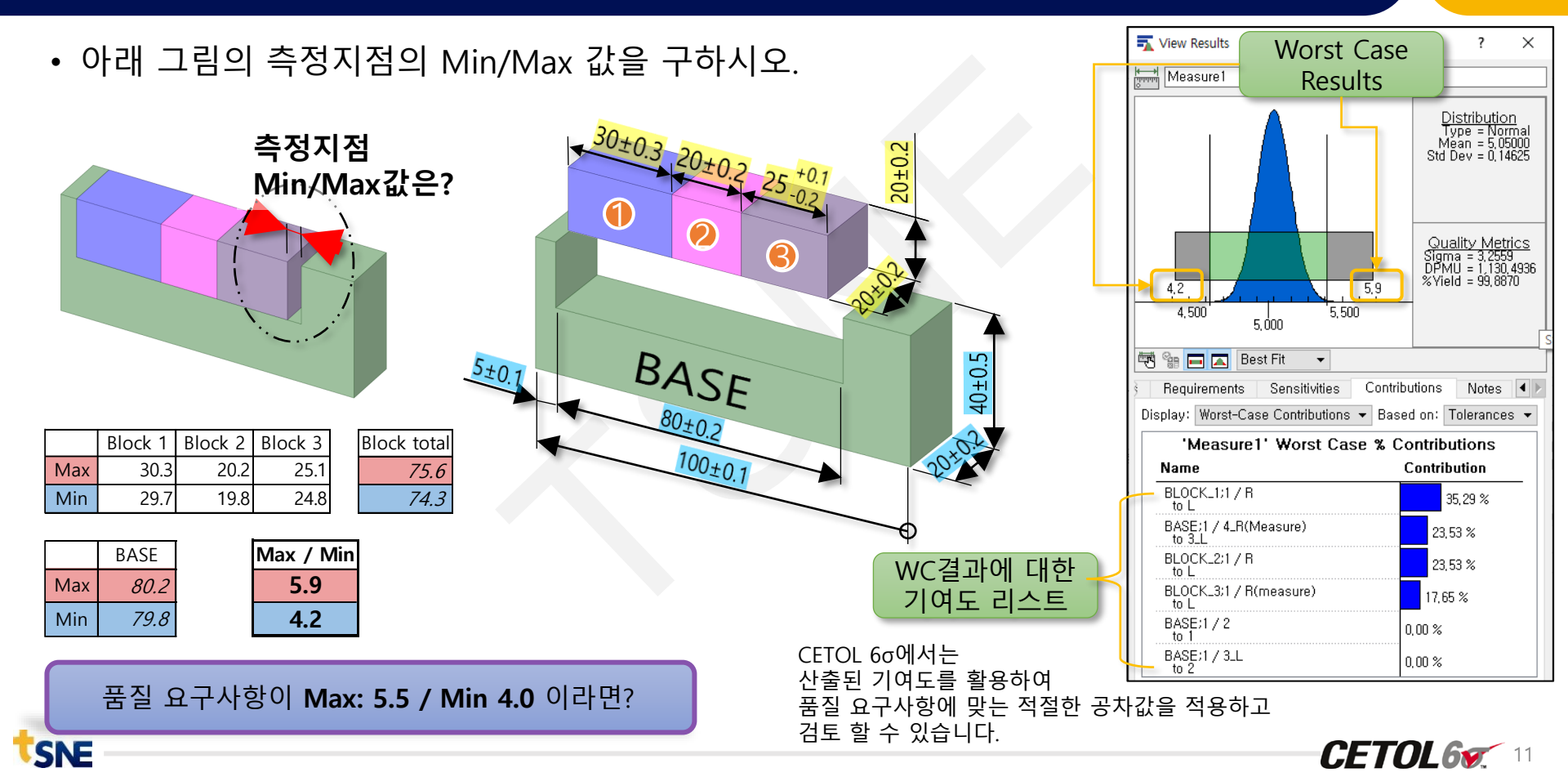

## 공차분석(Tolerance Analysis)이란?

- 치수 공차(DT) 및 기하 공차(GD&T)를 가지는 단품, 조립품이 생산-조립되면서 발생하는 누적공차가, 품질 기준으로 요구되는 허용공차 범위에 부합한지 분석하는 과정
- 요구되는 품질 기준에 부합하지 않다면,
   영향도 높은 공차들을 제어하여
   목표 품질을 달성하는 일련의 모든 분석 과정

SNE

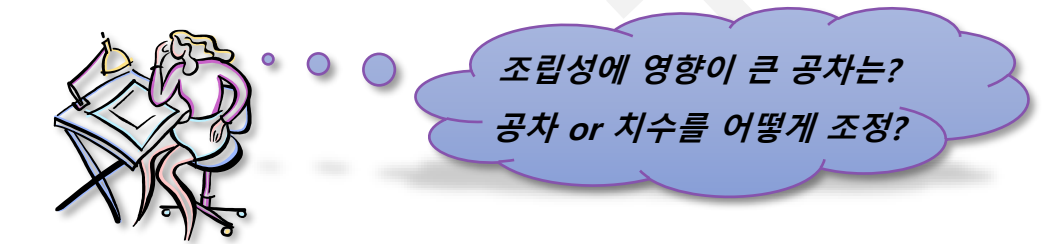

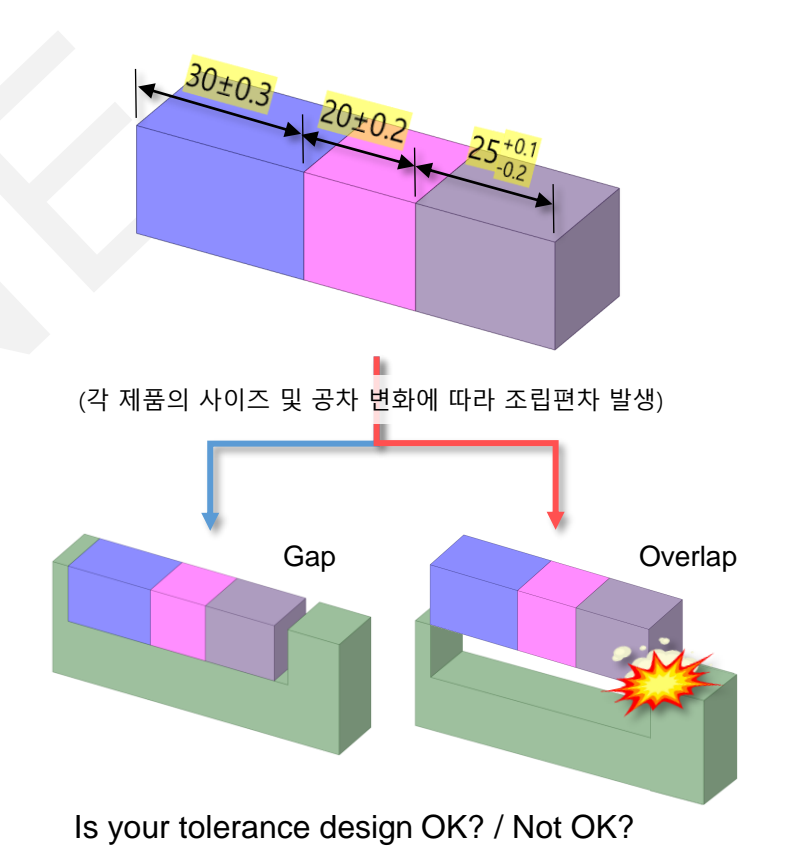

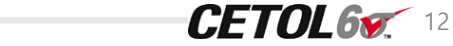

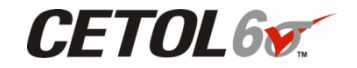

20±0.2

40±0.5

# Stack-up Tolerance 따라하기(실습)

5±0.1

(1)

 $\mathcal{D}$ 

BASE

100±0

 $\mathbb{C}$ 

• CETOL 6ơ에서 따라하기

- · 측정지점(Measurements)
- 조립관계(Joint Modeling)
- 치수관계(Part Modeling)

• 모델 불러오기

| 🧭 CETOL 6σ Modeler |                |                                       |            |                 |                |                 |
|--------------------|----------------|---------------------------------------|------------|-----------------|----------------|-----------------|
| File 🚬 🛅 📋 🧔 🕤 (   | 产 🕘 1 Assemble | 2 Dimension                           | 3 Analyze  |                 |                |                 |
| Dew                |                | 🚔 🛛 💿 Inc                             | ude        |                 |                |                 |
| Dpen               |                |                                       | . Luida    | 1. CETOL 6      | 6σ 실행          |                 |
| 谋 Import from File | Joint Show     | State 🕑 Ext                           | linge      | 2. File → M     | New            |                 |
| Open Recent        |                | Graph                                 |            | 3. 예제폴더         | 터에서 "1D stac   | kup block       |
|                    |                | ===================================== |            | 4. Model l      | Units 팝업창 빌    | ·<br>날생한다면      |
|                    | ×              | +1" +1                                |            | "Millime        | eter" 선택 후 C   | ЭК<br>ЭК        |
|                    |                |                                       |            |                 |                |                 |
| Views •            |                | No Mo                                 | del Loaded |                 |                |                 |
| Help 🕨             |                |                                       |            | 1.CATPart       |                | Select Model Un |
| options 🔯          |                |                                       |            | 📓 1D stackup_bo | lck.CATProduct | Linear unit: N  |
| Exit               |                |                                       |            | 2.CATPart       |                | Angular unit: [ |
|                    | _              |                                       |            | 🚮 3.CATPart     |                |                 |
| 1                  |                |                                       |            | BASE.CATPart    |                |                 |

14

CETOL6

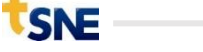

## !! 여기서 잠깐 !!

#### • 마우스 컨트롤 확인하기(연습)

| Action | Siemens NX            | CATIA V5-6              |  |  |
|--------|-----------------------|-------------------------|--|--|
|        | hold Shift-MMB        |                         |  |  |
| Pan    | or                    | hold MMB                |  |  |
|        | hold both MMB and RMB |                         |  |  |
|        |                       | hold MMB and click LMB  |  |  |
| Zoom   | hold Ctrl-MMB         | or                      |  |  |
|        | or                    | hold MMB and click RMB  |  |  |
|        | hold both MMB and LMB | or                      |  |  |
|        | or                    | hold Ctrl then hold MMB |  |  |
|        | scroll wheel          | or                      |  |  |
|        |                       | scroll wheel            |  |  |
| Spin   |                       | hold both MMB and LMB   |  |  |
|        |                       | or                      |  |  |
|        | hold MMB              | hold both MMB and RMB   |  |  |
|        |                       | or                      |  |  |
|        |                       | hold MMB then hold Ctrl |  |  |

※ CETOL Help 위치

SNE

→ CETOL 60 Overview → The CETOL 60 Modeler Interface → Application Options → Display & Highlighting

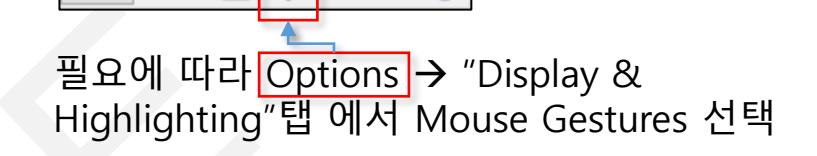

File 🖕

| options 🔯                                                                                                    |                   |                                                                                                    |                       | ?              | ×   |
|----------------------------------------------------------------------------------------------------|-------------------|----------------------------------------------------------------------------------------------------|-----------------------|----------------|-----|
| Data Storage     Variation Defau       Graph View Display     Image: Constraint of the storage       Horizontal Spacing     20 \$       Vertical Spacing     60 \$       Font Size     8 \$       Show Animation |                   | ts Display & Highlighting Modeling<br>CAD Graphics<br>Colors<br>Background gradient - top<br>Background gradient - bottom<br>Preselected item<br>Selected item<br>Related item<br>Related item |                       | g <b>( )</b> , |     |
|                                                                                                    | 1-<br>)<br>)<br>) | Mouse Gestures<br>Based on CAI<br>Siemens NX<br>CATIA V5-6<br>Disable idle mo                                                                                                    | D model<br>de presele | ction highl    | igh |

CETOL 기본교육 교재 또는 ebook교재의 "CETOL Interface"의 목차를 참조 하시면 좀 더 자세한 내용을 살펴 보실 수 있습니다.

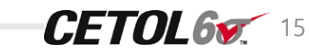

## !! 여기서 잠깐 !!

#### • UI 조정 합니다 (사용자 성향에 따라...)

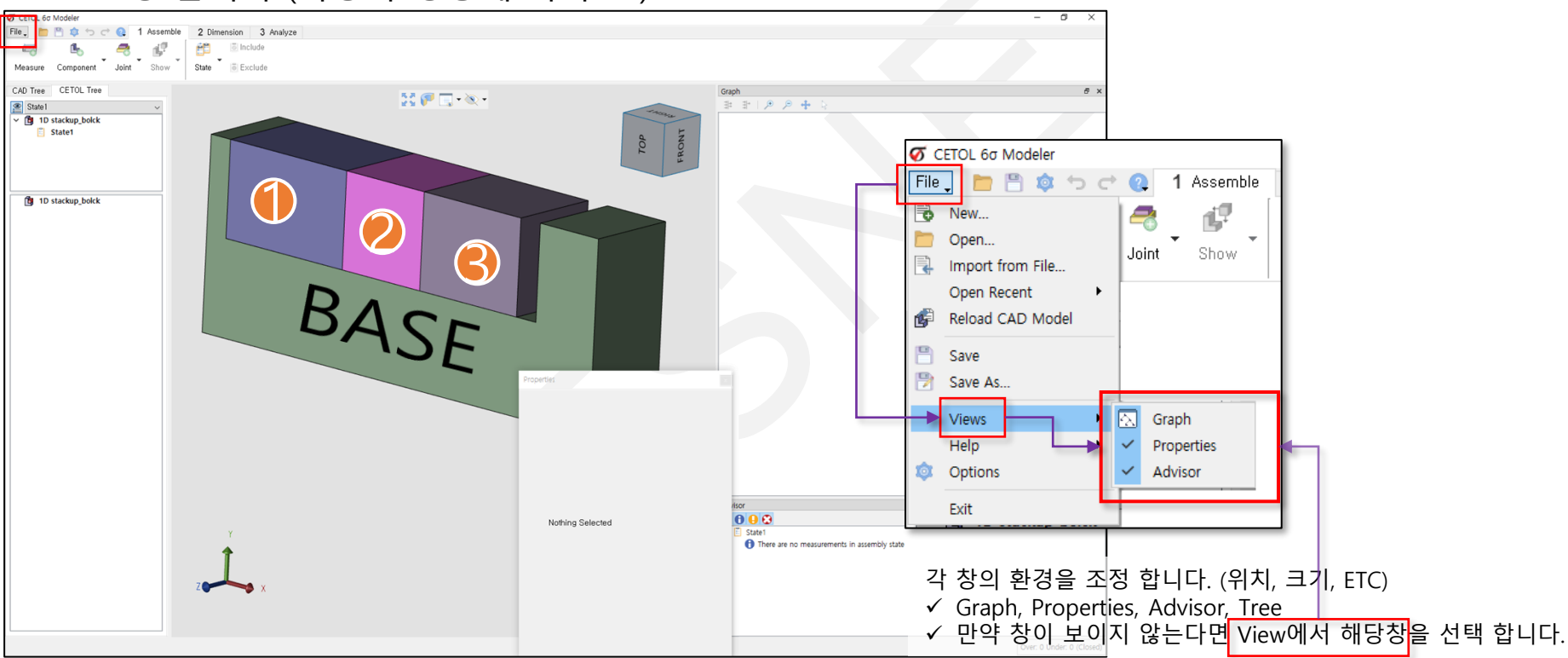

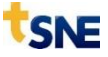

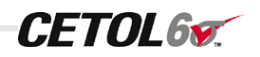

#### **Tolerance Analysis Procedure**

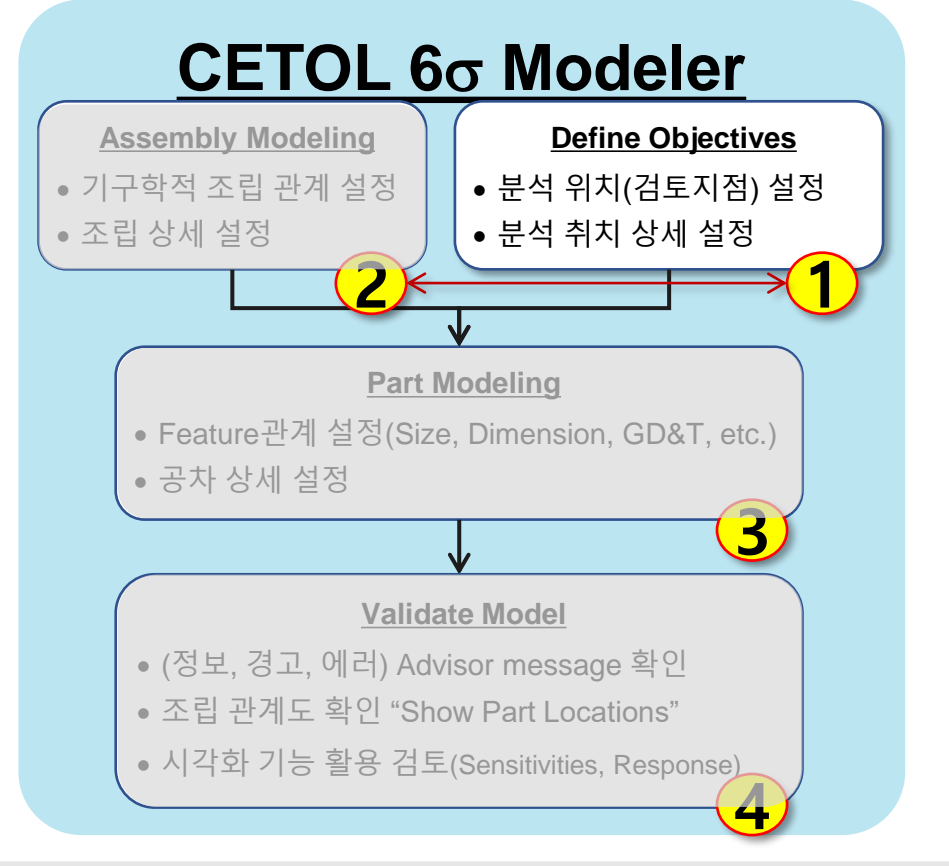

첫번째로

검토지점(Measurement)을 설정 합니다.

(숙련도가 일정 이상 올라가면 1번, 2번의 작업은 유연하게 대처 할 수 있습니다.)

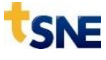

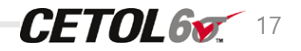

#### • 측정지점(Measurements) 설정하기

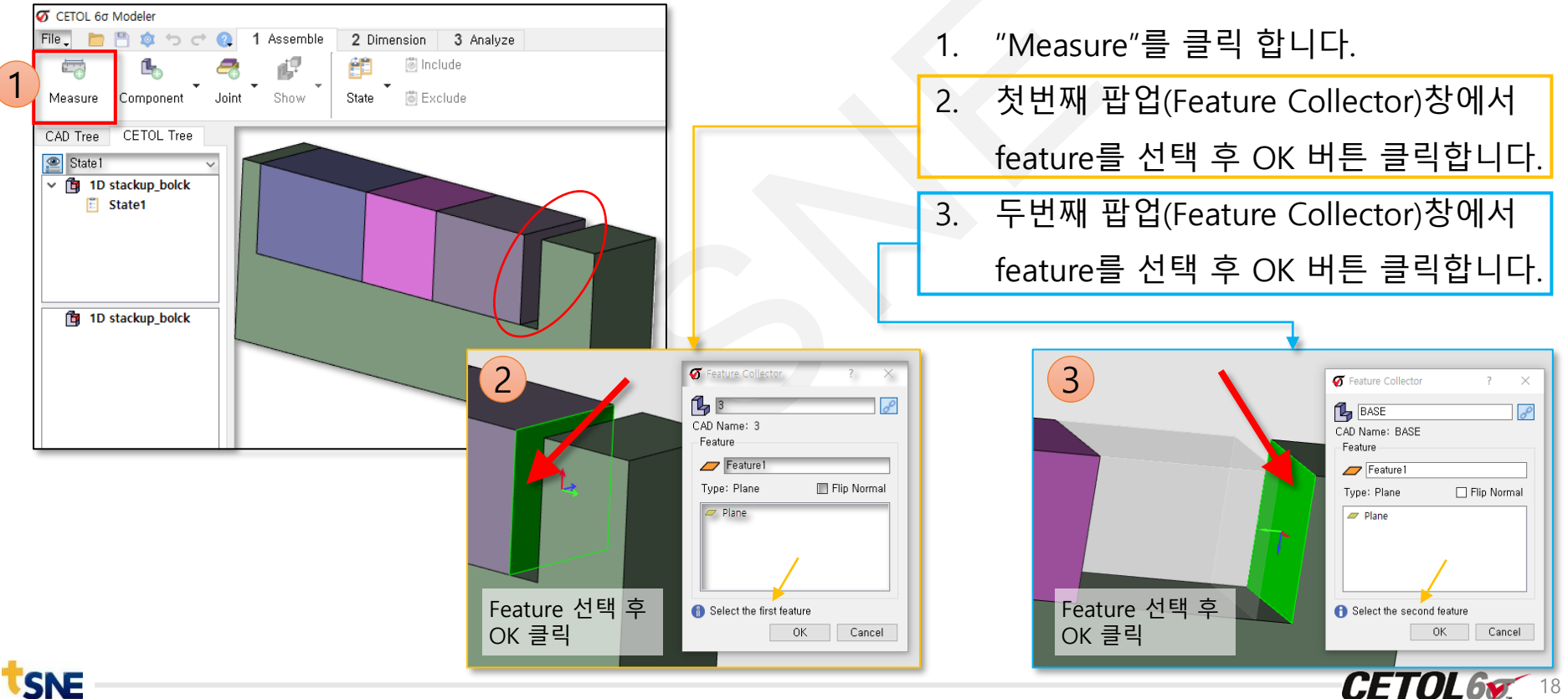

#### • 측정지점(Measurements) 설정하기

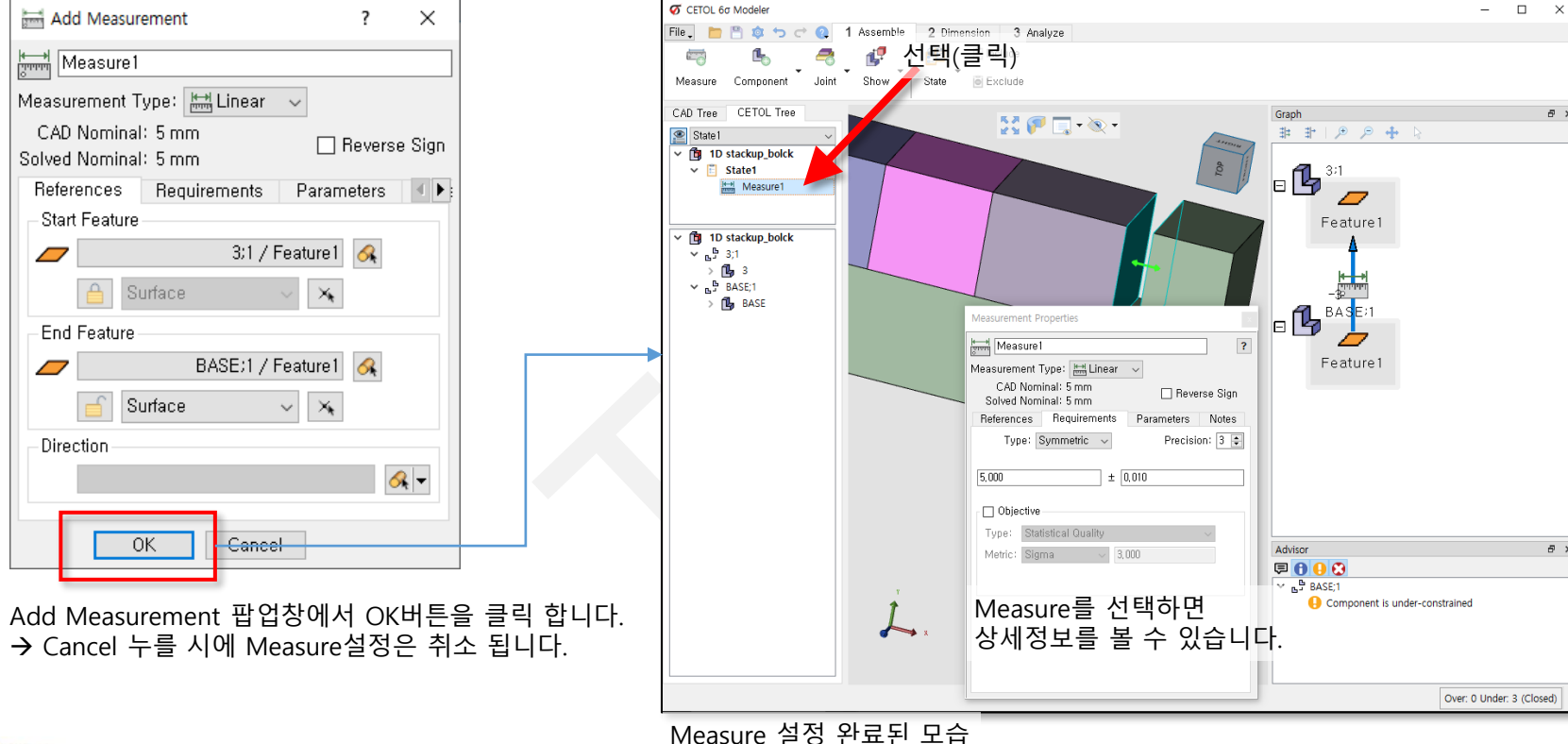

A 3

đΧ

**CETOL65** 19

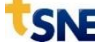

#### **Tolerance Analysis Procedure**

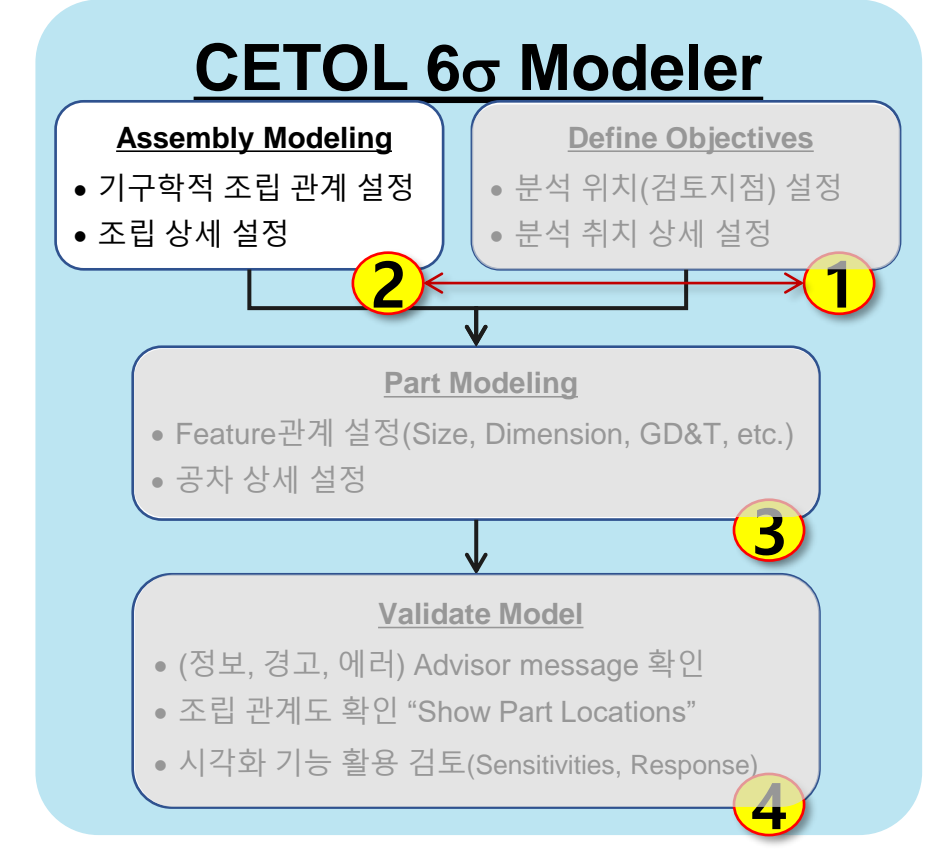

두번째로

부품간 조립관계(Joint)를 설정 합니다.

→ 조립순서(우선순위) 고려
 → 자유도 구속

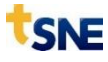

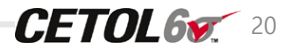

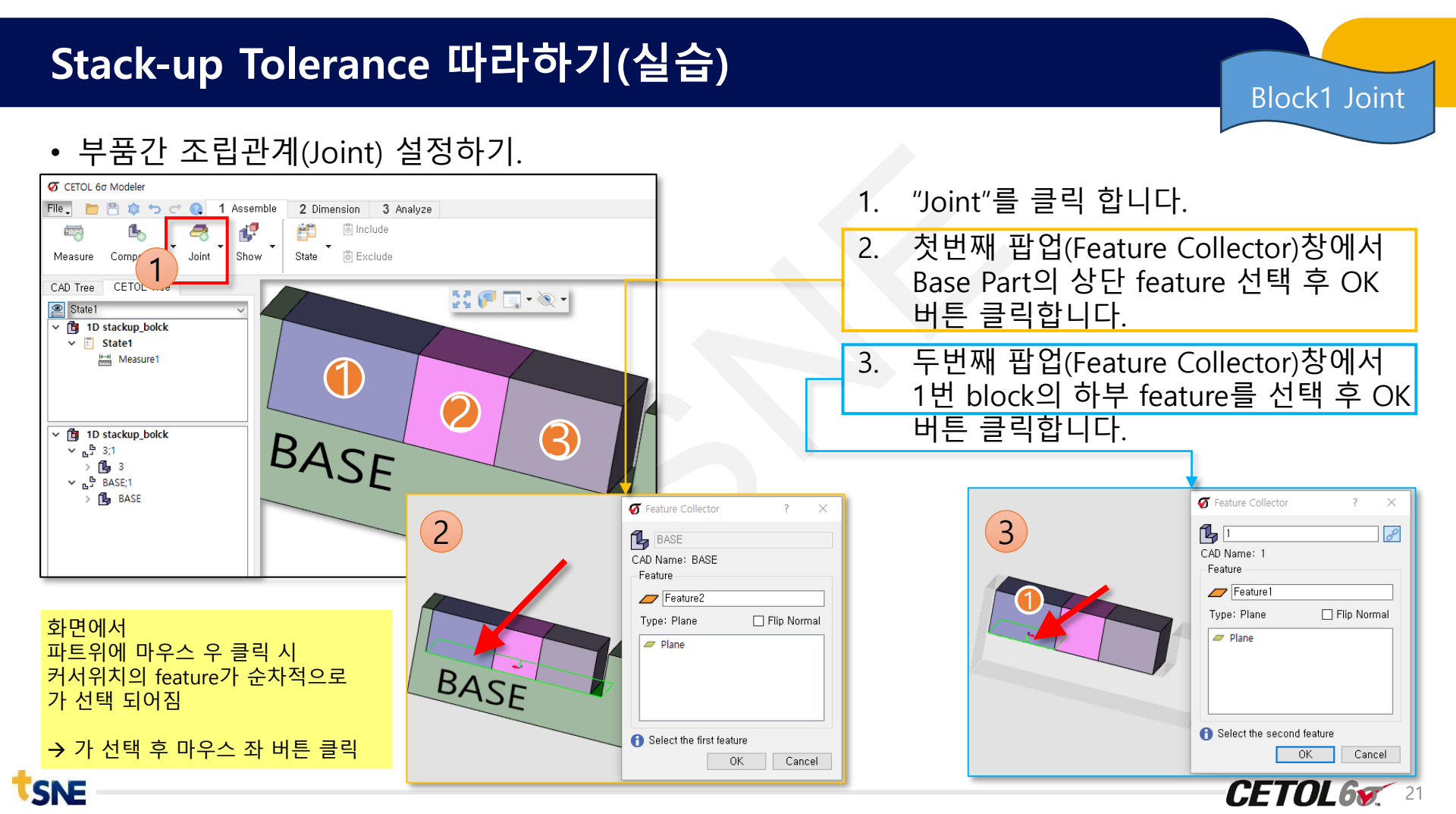

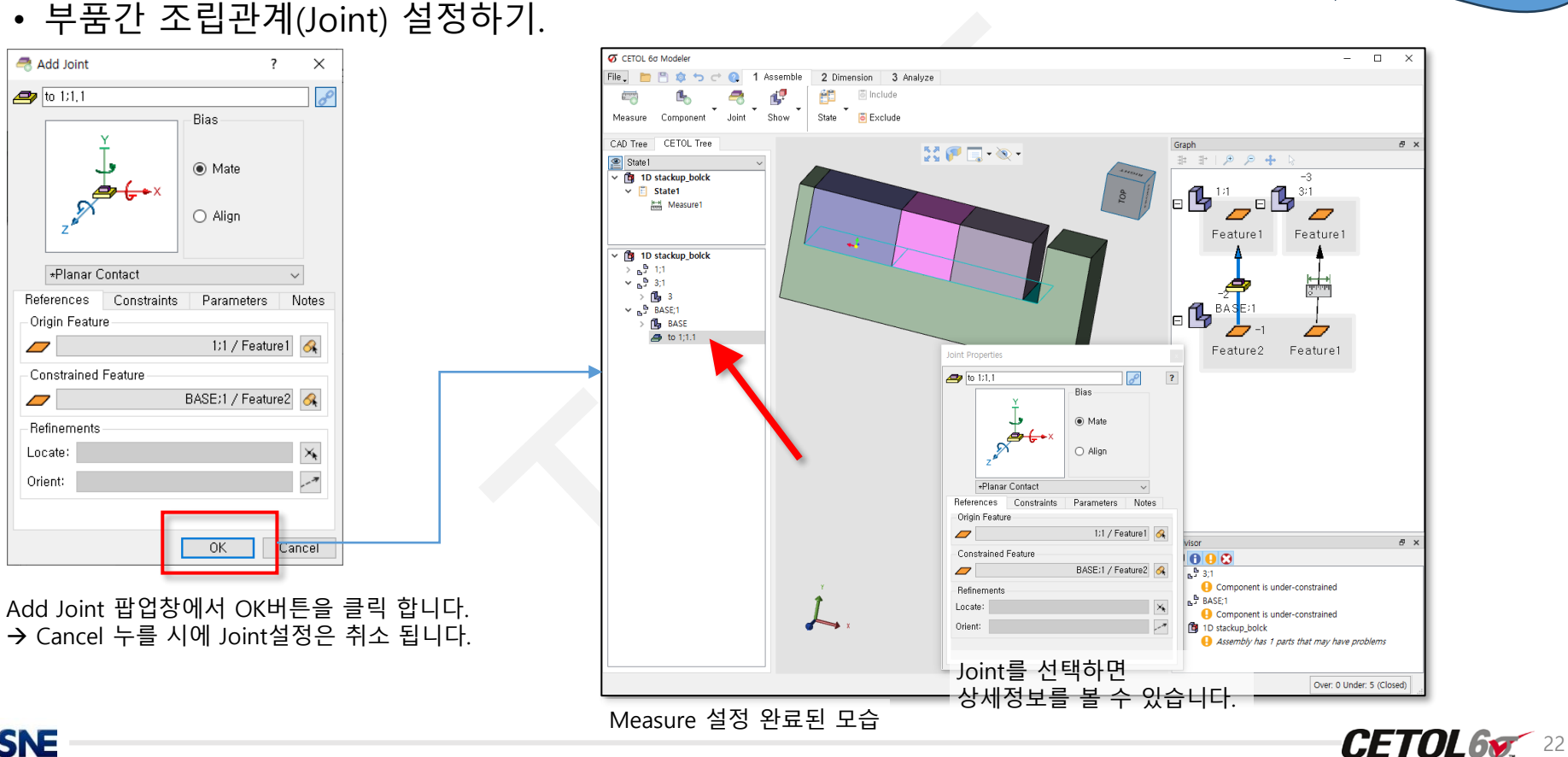

Block1 Joint

SNE

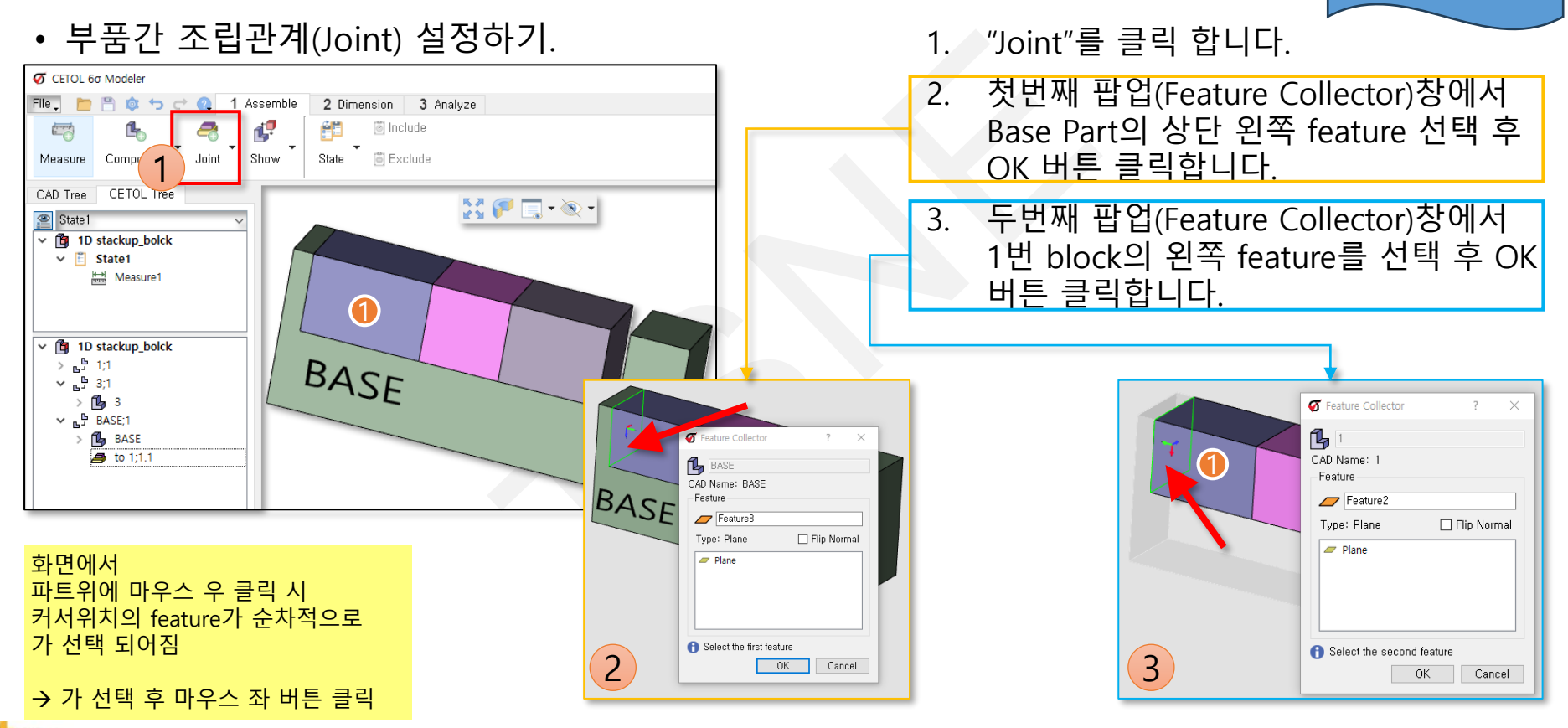

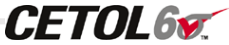

Block1 Joint

• 부품간 조립관계(Joint) 설정하기.

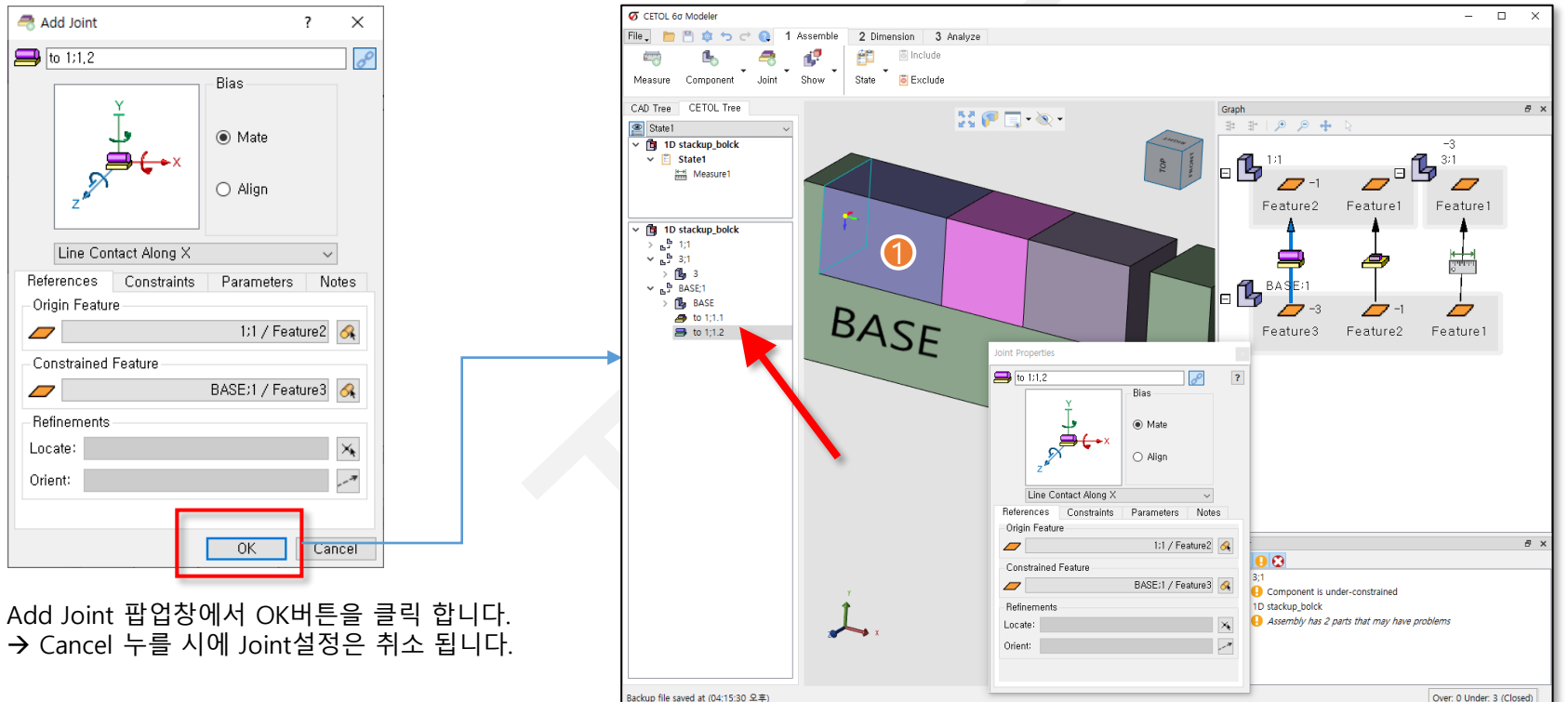

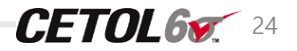

Block1 Joint

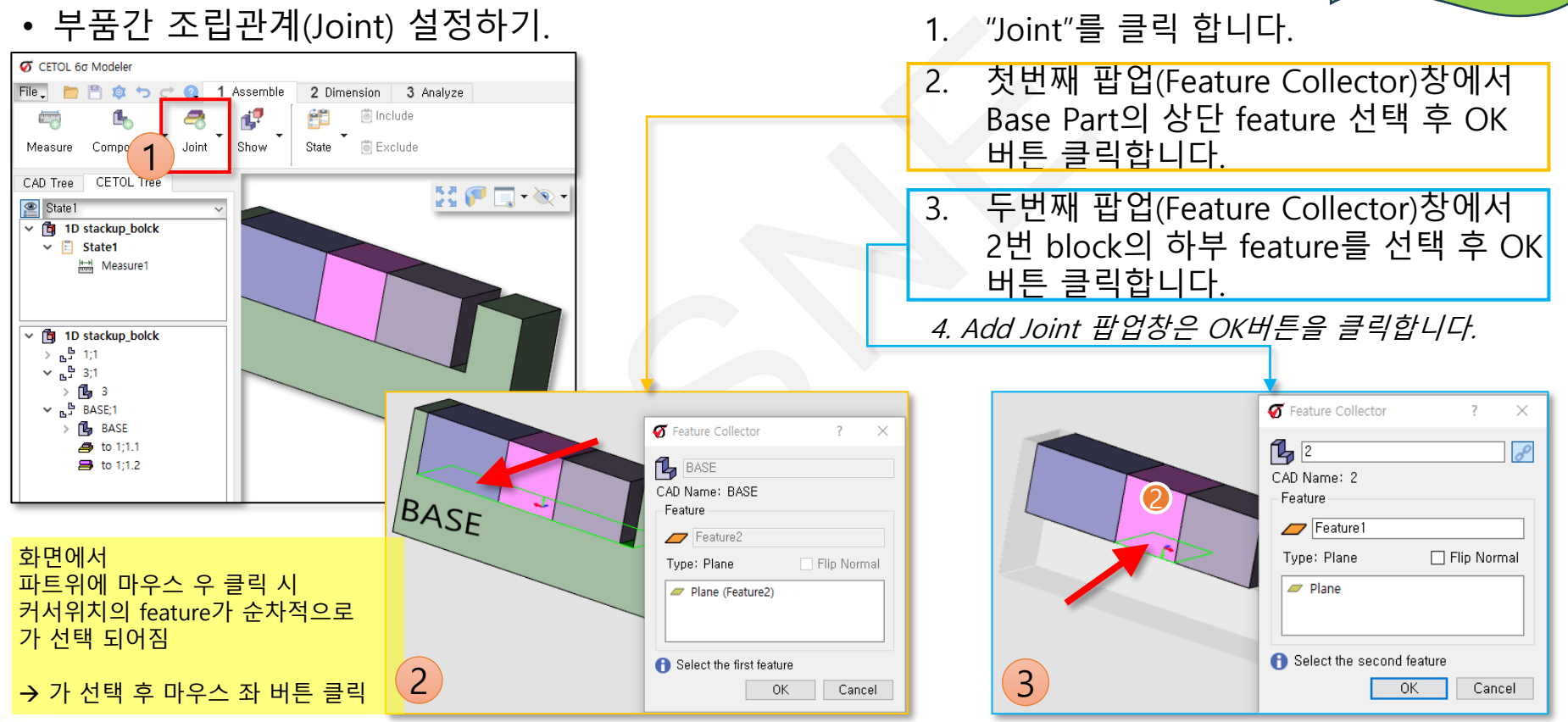

Block2 Joint

**CETOL67** 25

<sup>†</sup>SNE

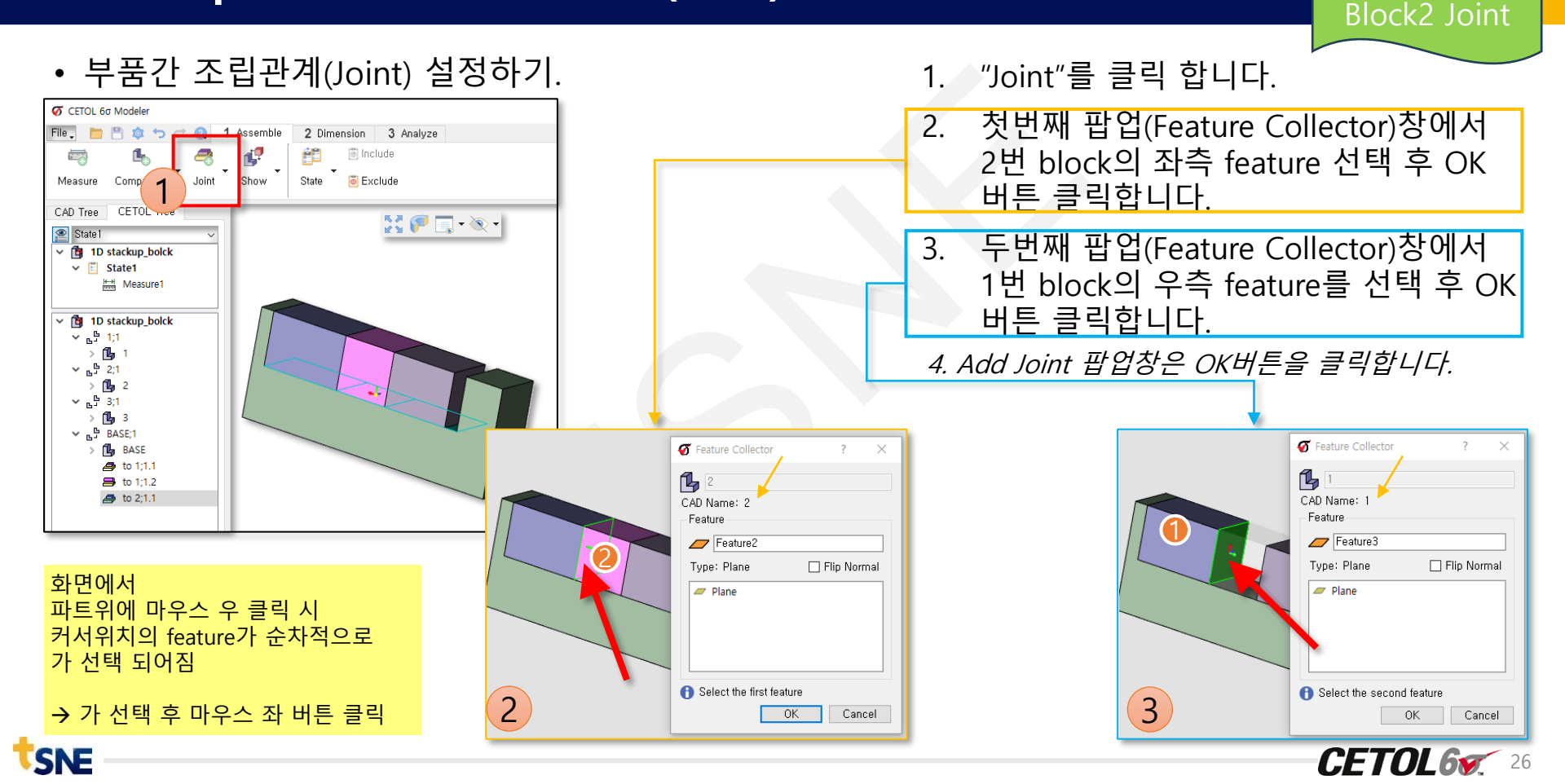

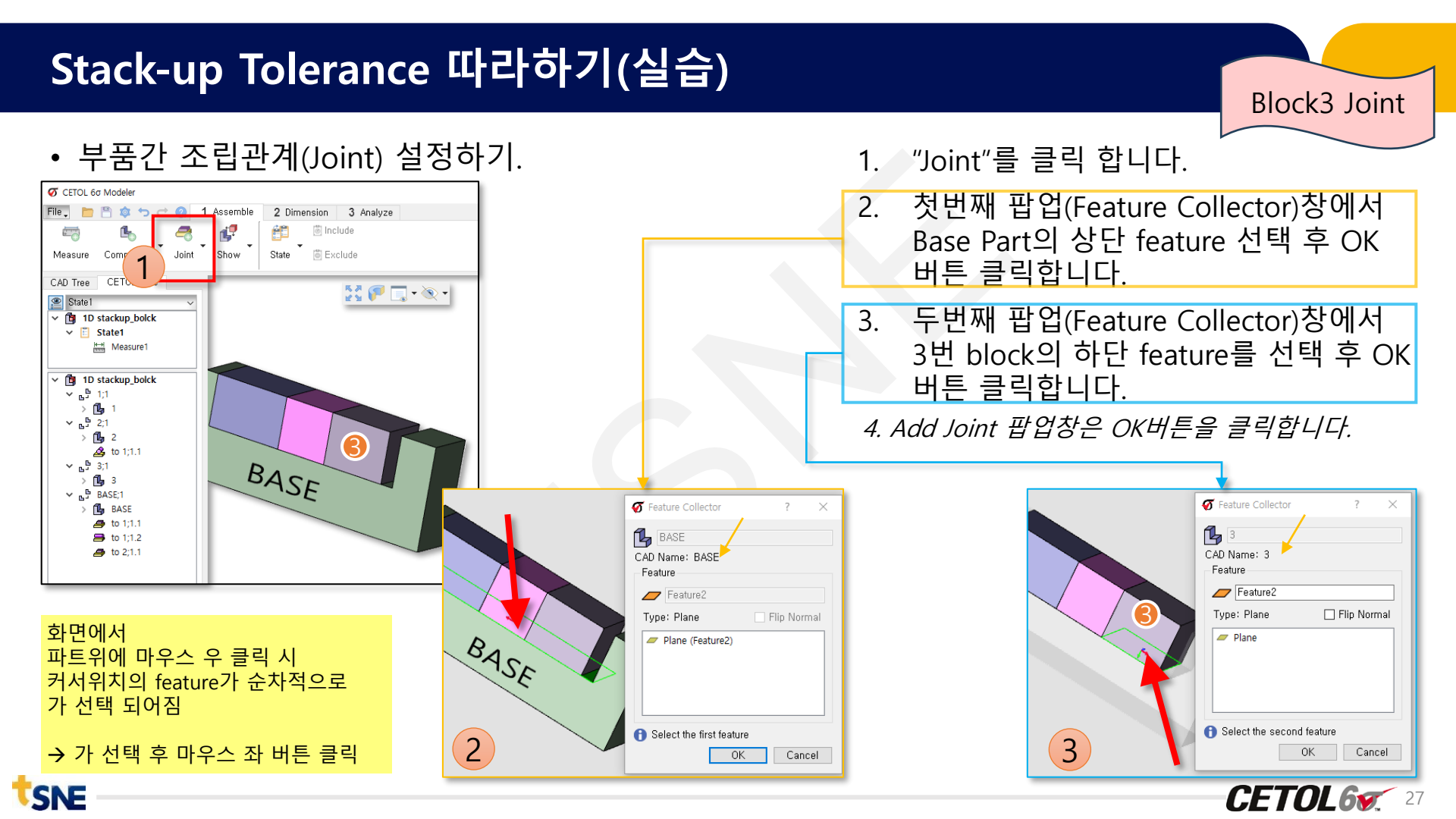

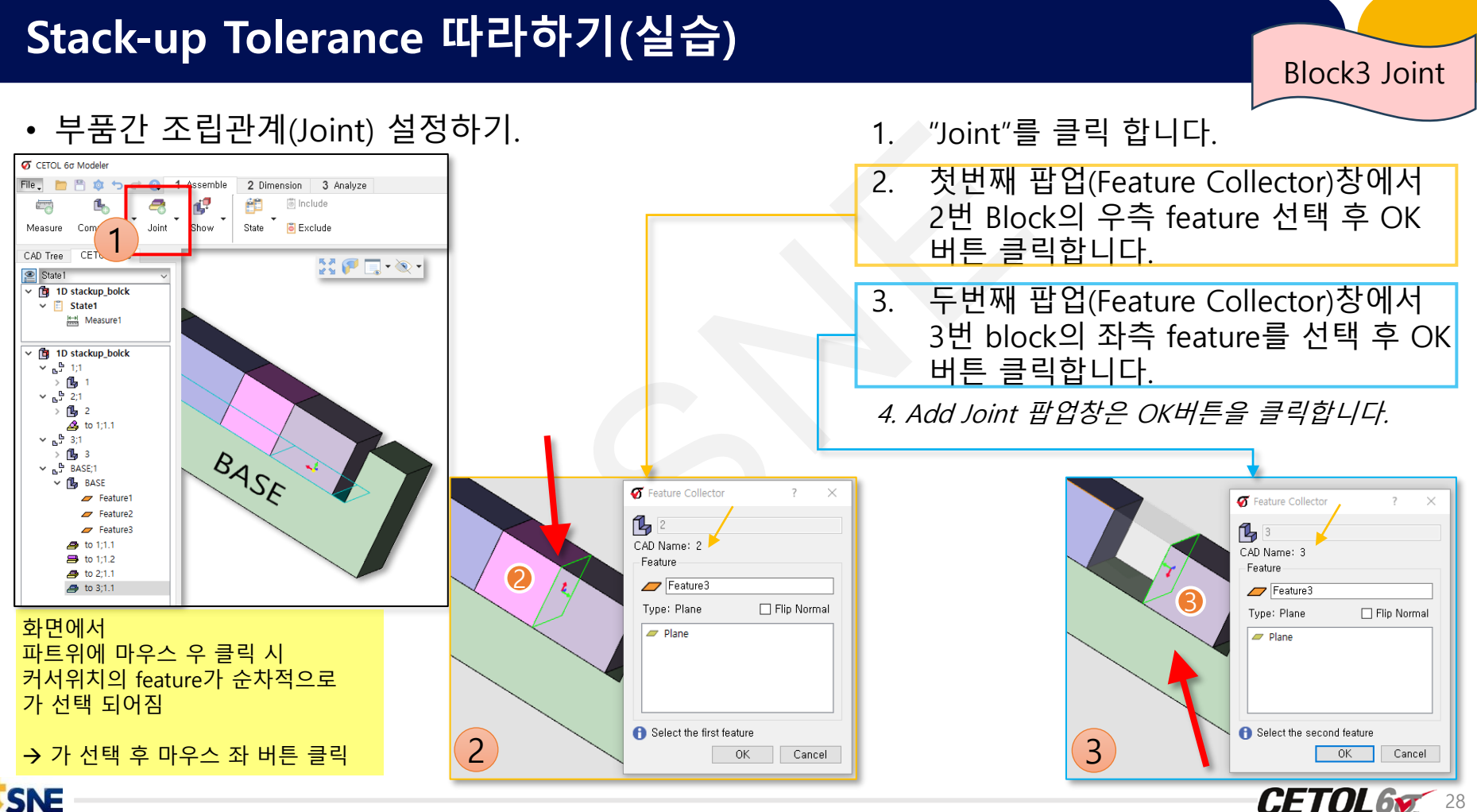

**CETOL67** 28

CAD Tree

۲ State1

~ 🏟

¥

¥.

~ 65

ц С

✓ <sup>C</sup><sub>2</sub>

ß

ß

2

• CETOL Tree 정리

→ Joint 작업전에 Tree의 Part 순서를 (선)정의해야 하나, 이번 예제모델 에서는 무시 합 니다. (후 정의)

→ Tree에서 <u>drag & drop</u>으로 Part 이동

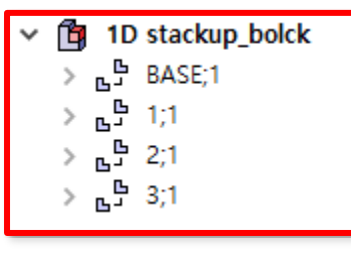

정리 완료된 Tree

SNE

→ 기준 파트는 Base

→ 조립 순서는 1번 part부터

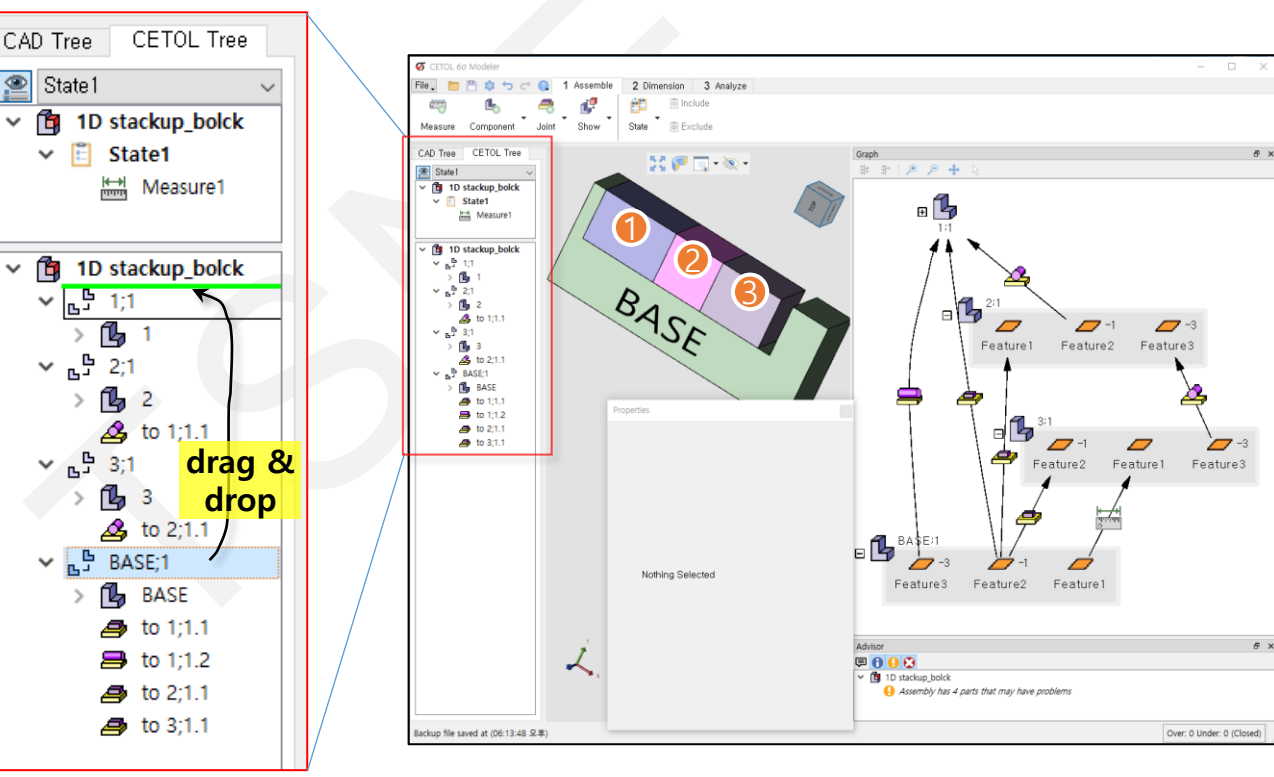

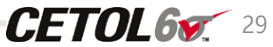

#### **Tolerance Analysis Procedure**

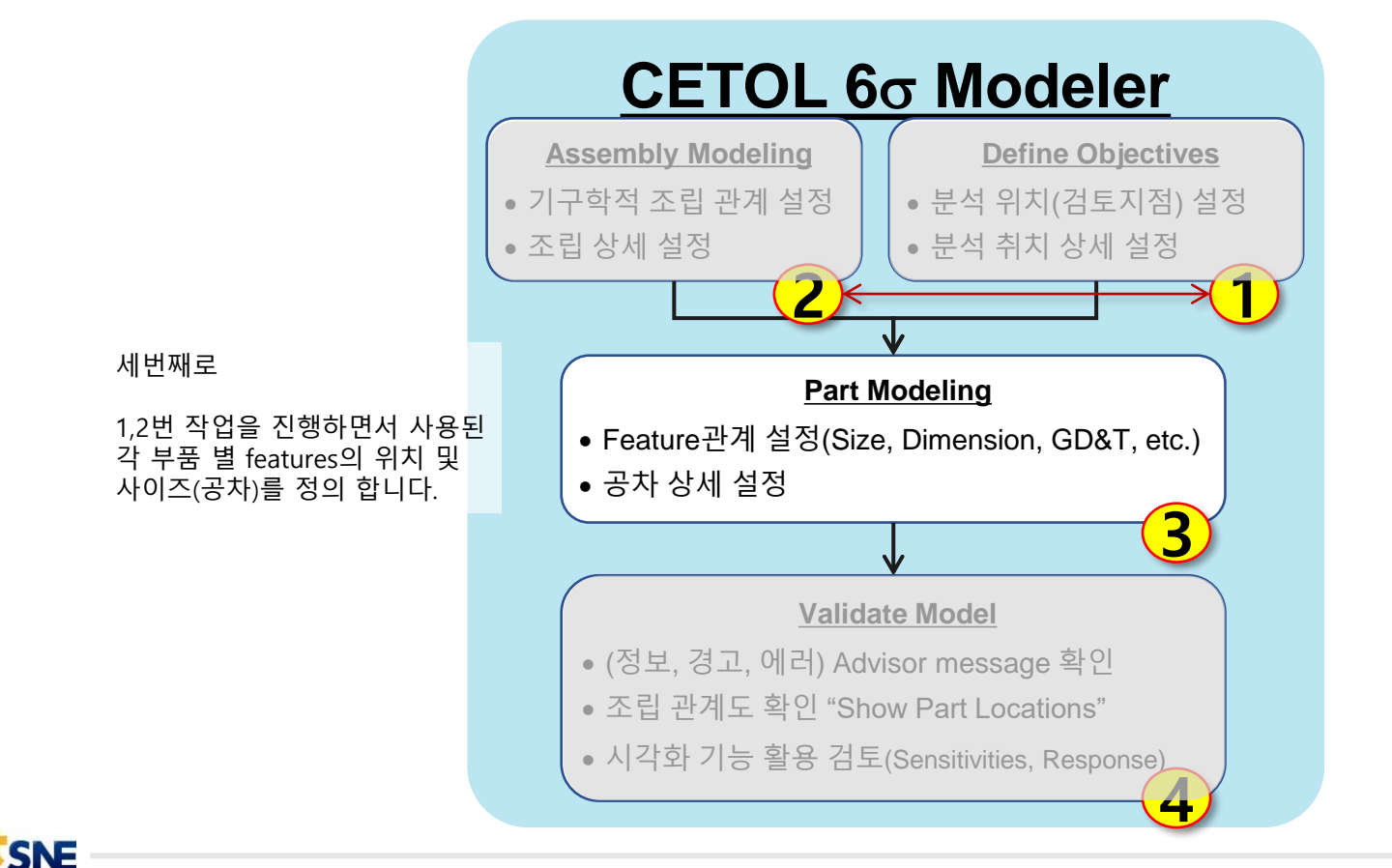

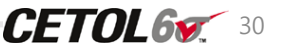

• Part Modeling 작업 준비

SNE

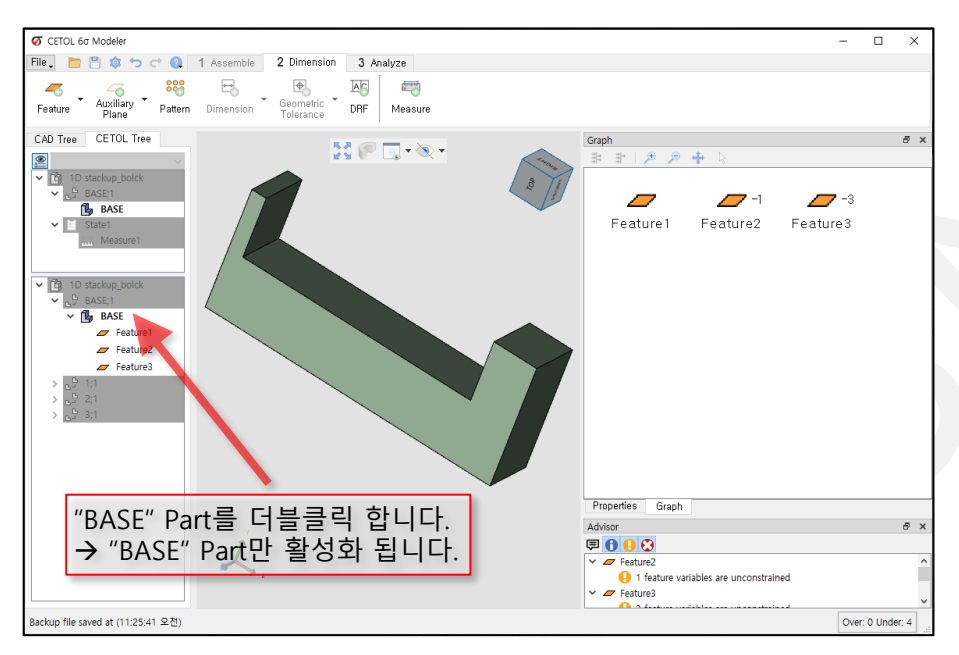

이번 작업에서는 "BASE" Part에서 사용되어진 features 정보들만 관계구성을 합니다.

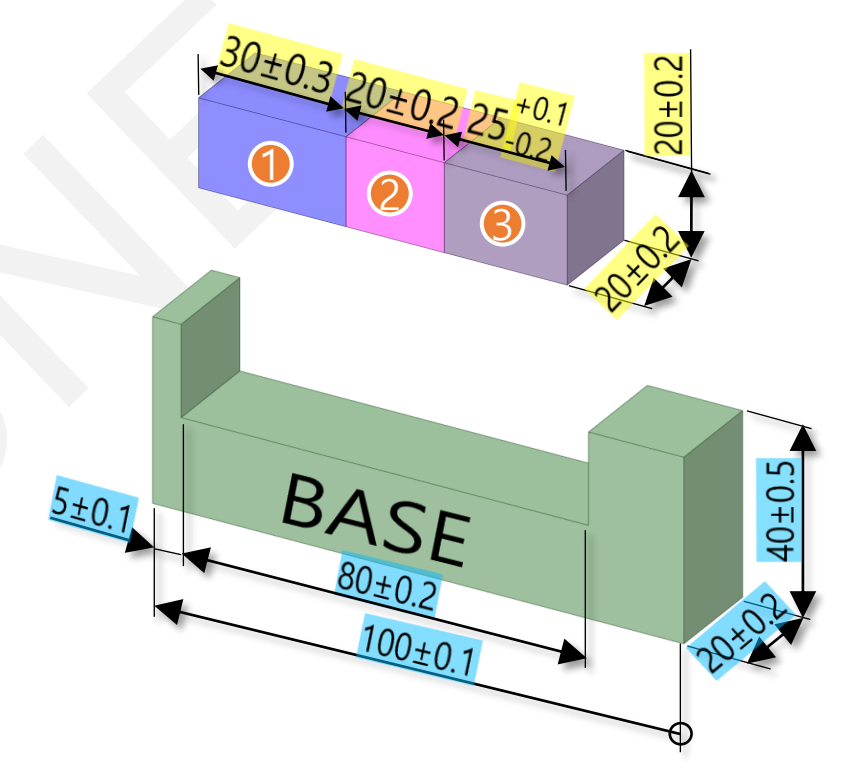

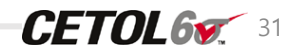

BASE

• Feature 네이밍 지정 → Tree Feature 순서 변경

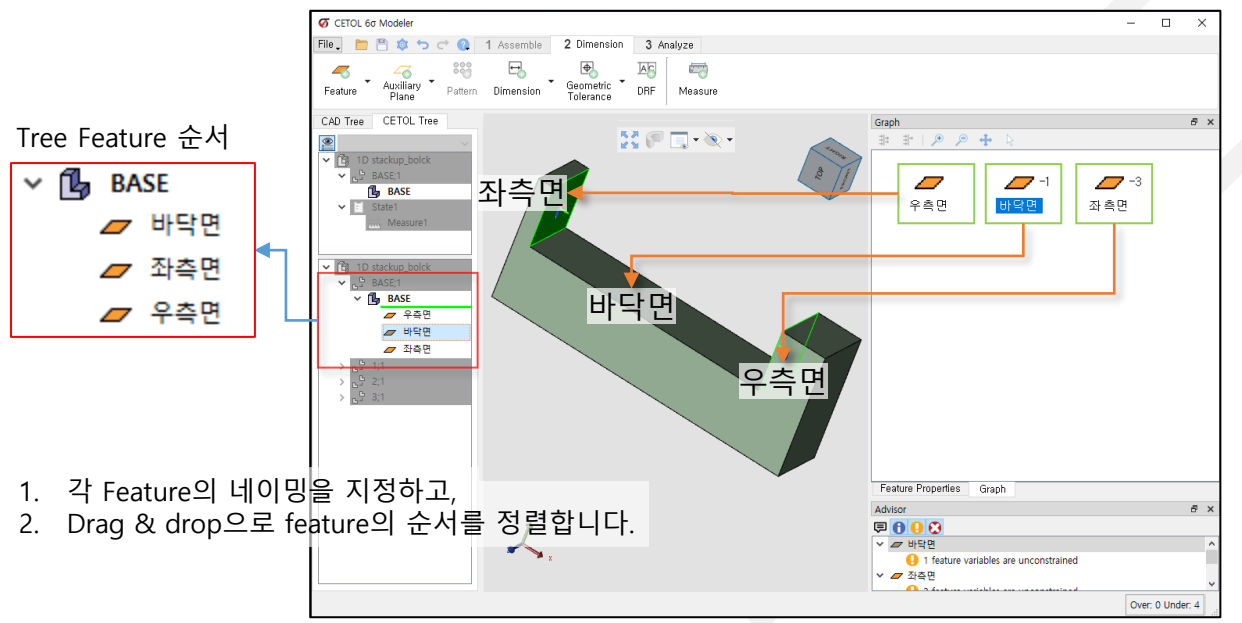

각 Feature의 네이밍 방법

• CETOL Tree에서 feature 더블클릭 후 네이밍

or

• CETOL Model Graph에서

feature 더블클릭 후 네이밍

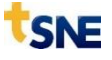

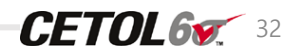

BASE

• 치수관계 설정

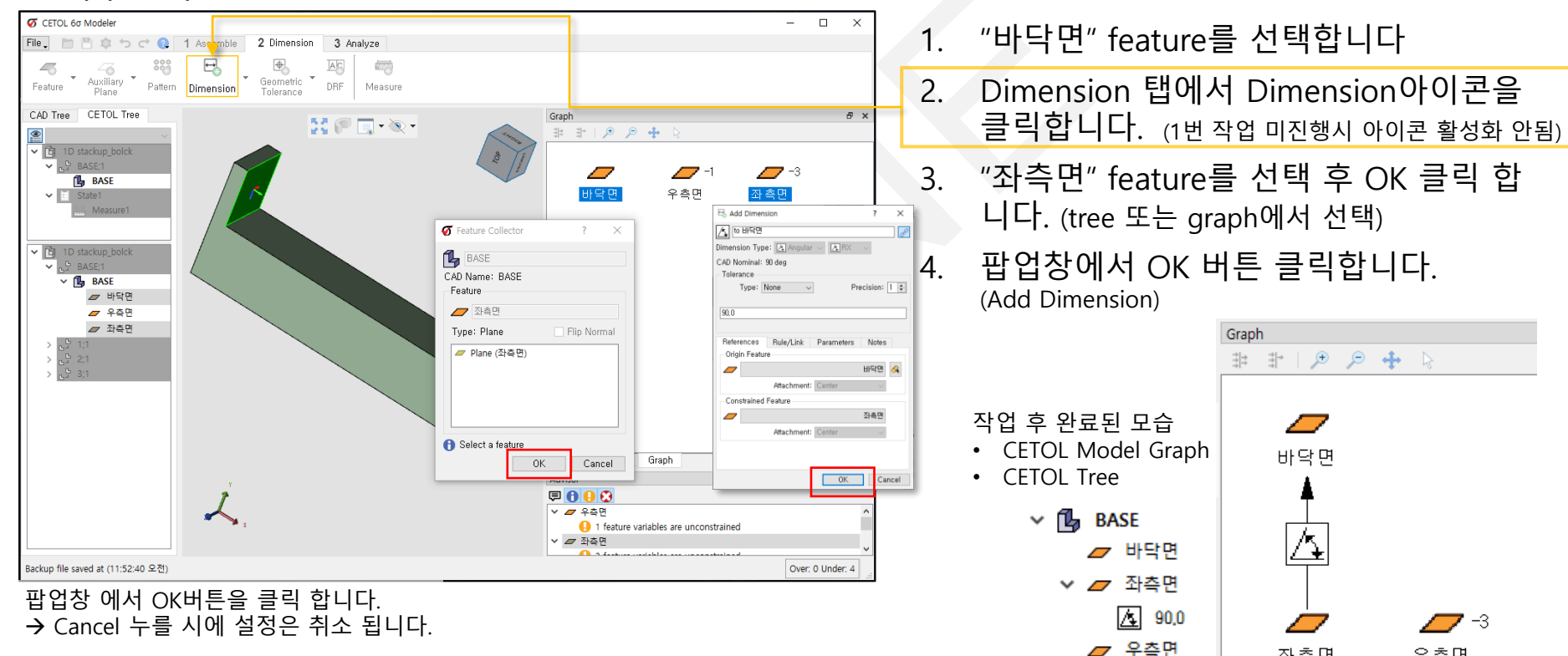

BASE

' -3

우측면

CETOL65 33

内

좌측면

SNE

• 치수관계 설정

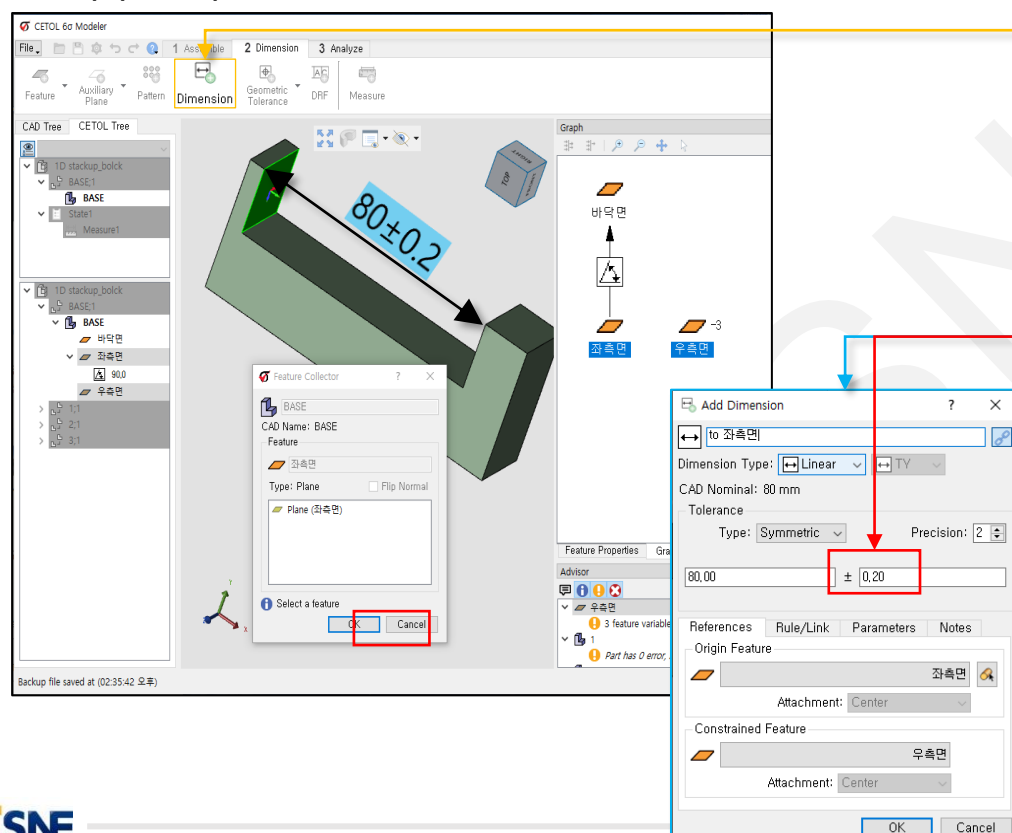

- 1. "우측면" feature를 선택합니다
- 2. Dimension 탭에서 Dimension아이콘을 클릭합니다. (1번 작업 미진행시 아이콘 활성화 안됨)

BASE

- 3. "좌측면" feature를 선택 후 OK 클릭 합니

   다. (tree 또는 graph에서 선택)
- 4. 팝업창(Add Dimension) 에서 공차정보 "±0.2" 입력 후 OK 버튼 클릭합니다.

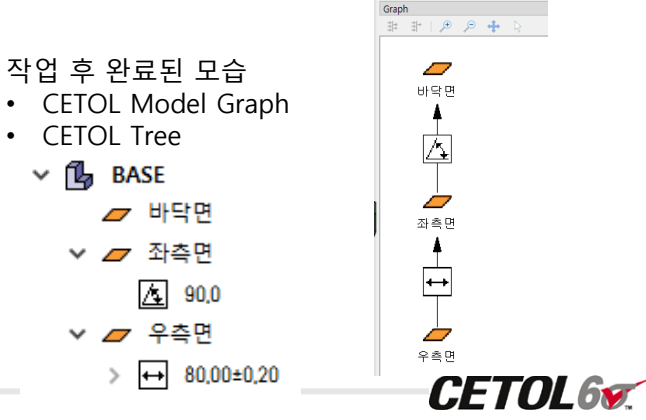

• Part Modeling 작업 준비(Feature 네이밍 지정 → Tree Feature 순서 변경)

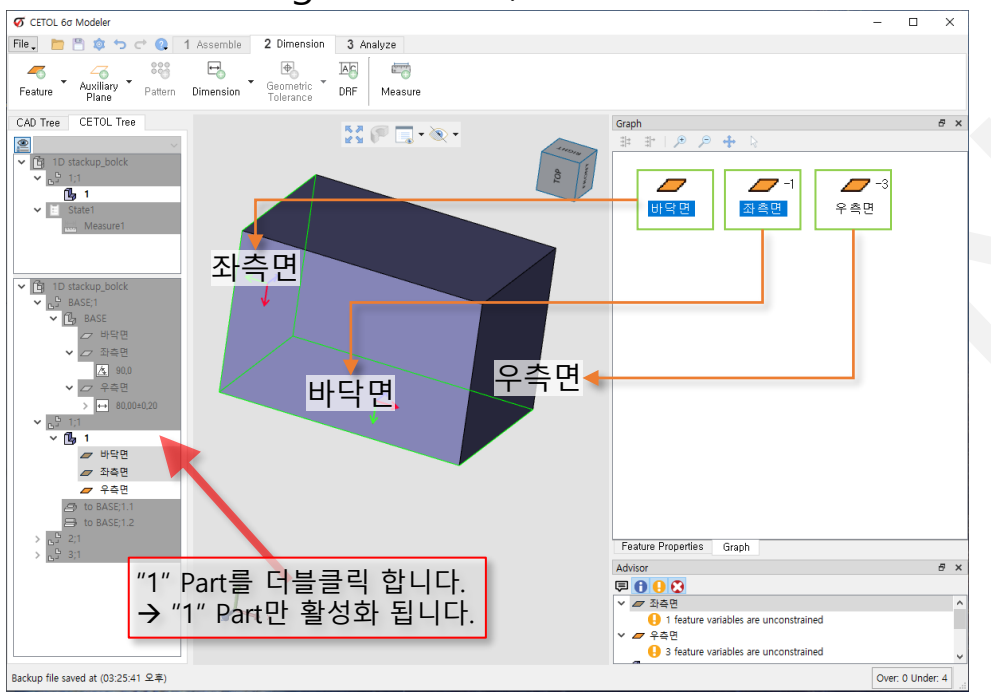

1. 이전 슬라이드(BASE)에서 작업한 것과 동일하게 진행 합니다.

- 2. "1" Part 활성화
- 3. 각 feature 네이밍 지정
- 4. Tree에서 각 Feature 순서 지정

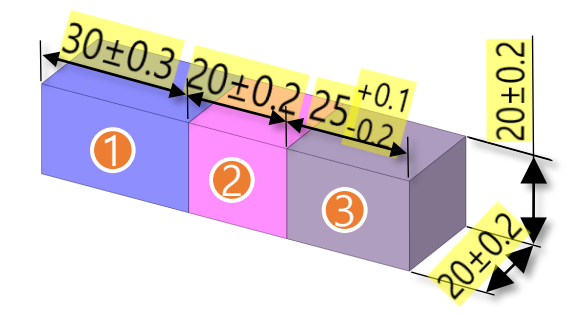

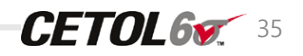

Block1

• 치수관계 설정

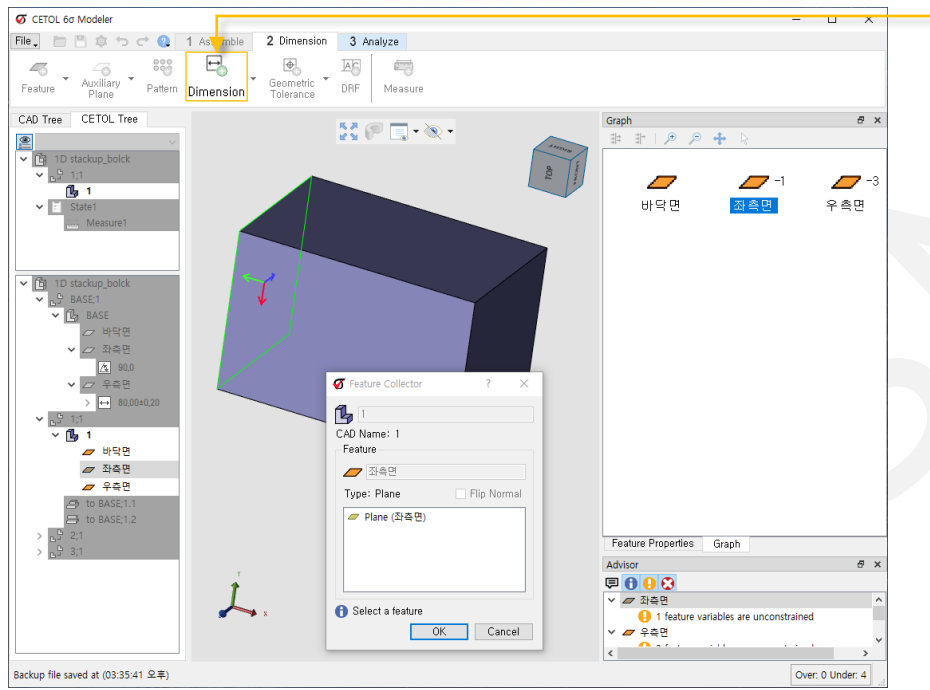

이전 슬라이드(BASE)에서 작업한 것과 1. 동일하게 진행 합니다. 2. "1" Part 활성화 3. 각 feature 네이밍 지정 4. Tree에서 각 Feature 순서 지정 5 "바닥면" feature 선택 후 Dimension 탭에서 Dimension아이콘을 클릭합니다. 6. "좌측면" feature 선택 후 OK버튼을 클릭 합니다. (이후 팝업창에서 OK버튼 클릭)  $\square$ 바닥면 倡 1 ~ 바닥면 厶 ∨ 💋 좌측면 A 90,0 **7** −3 🖉 우측면 <u> 자 측 면</u> 우측면 CETOL6

Block1

36

• 치수관계 설정

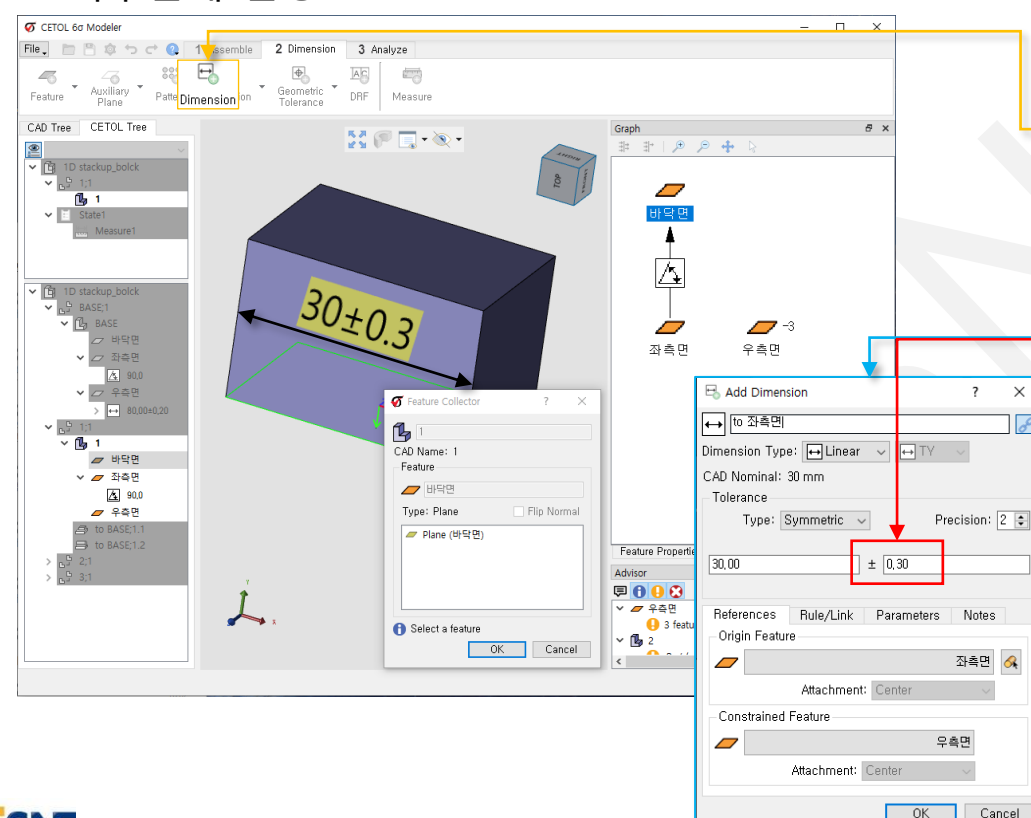

- 1. "우측면" feature를 선택합니다
- 2. Dimension 탭에서 Dimension아이콘을 클릭합니다.

Block1

- 3.
   "좌측면" feature를 선택 후 OK 클릭 합

   니다. (tree 또는 graph에서 선택)
- 팝업창<sub>(Add Dimension)</sub> 에서 공차정보 "±0.3" 입력 후 OK 버튼 클릭합니다.

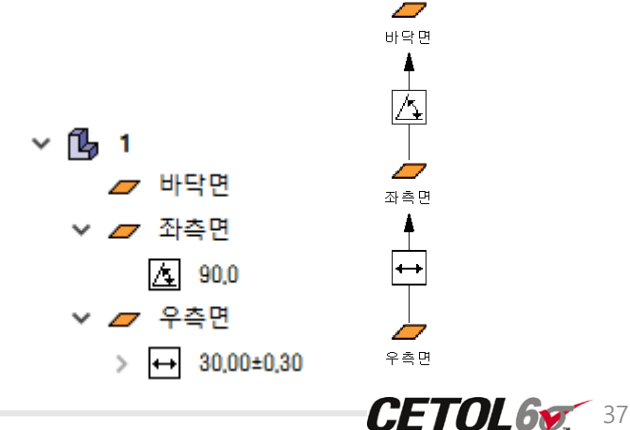

- Part Modeling
  - BASE 및 Block1에서 작업한 것과 동일하게 Block2, 3모델에서 진행 합니다.

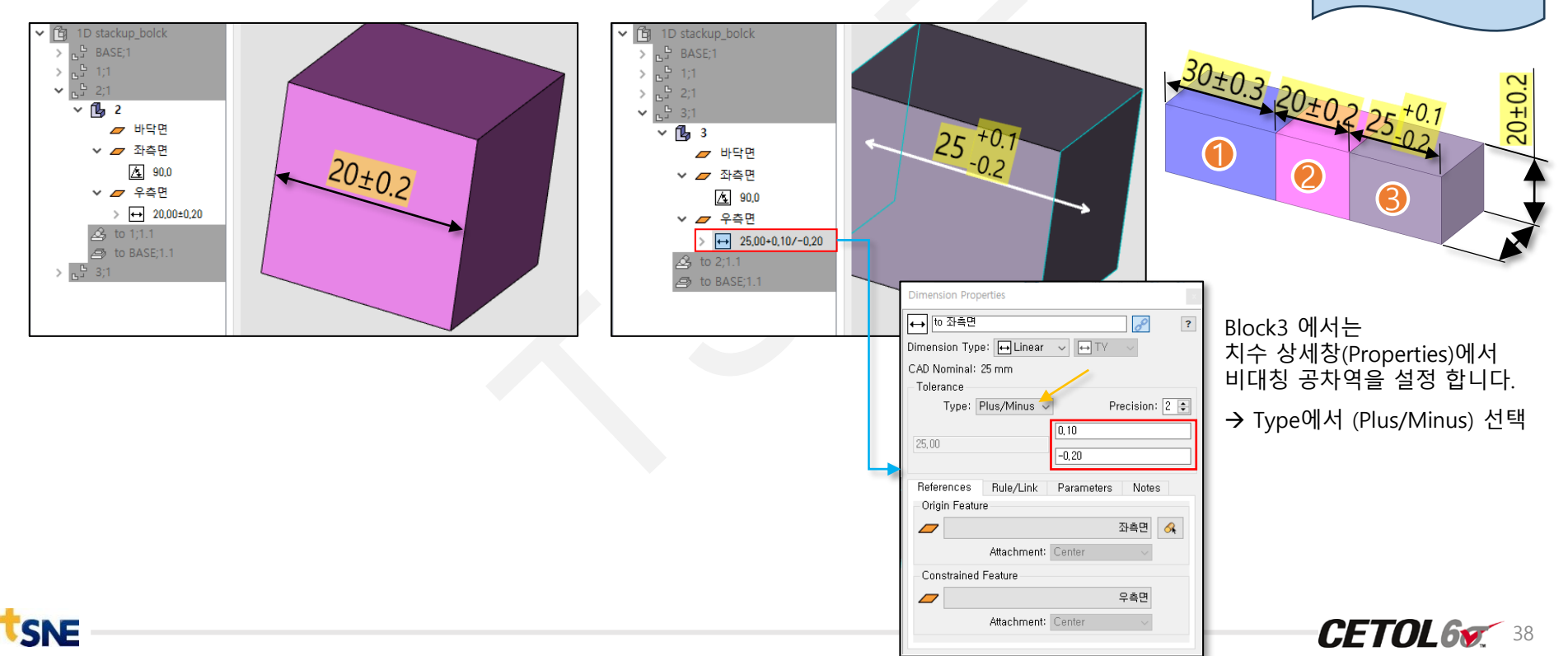

Block2

Block3

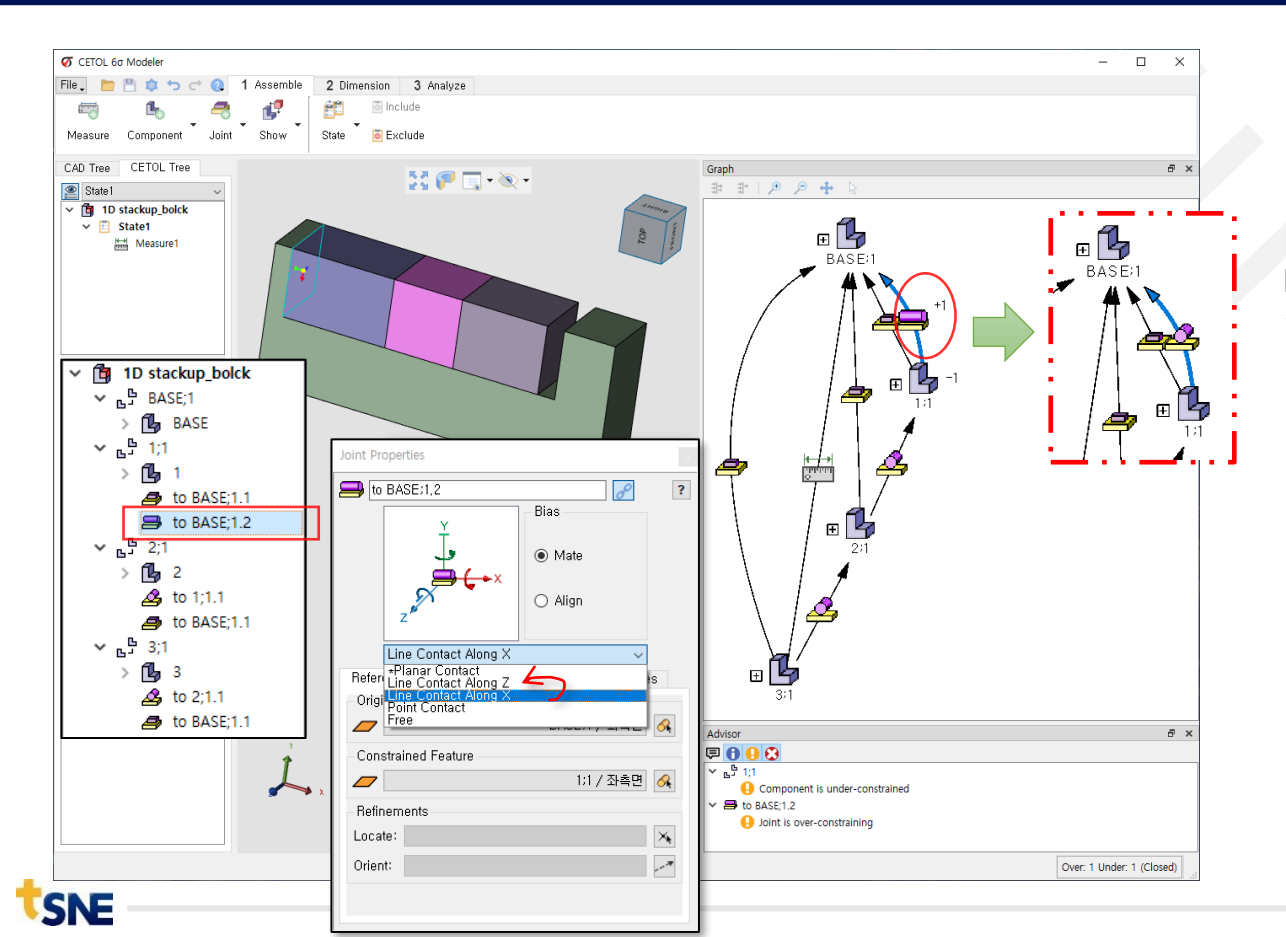

만약 Joint 에러가 발생 했다면

기 선택되어 있는 Line Contact Along X 항목에서 Line Contact Along Z 으로 변경하여 선택 합니다.

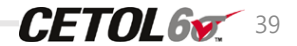

#### **Tolerance Analysis Procedure**

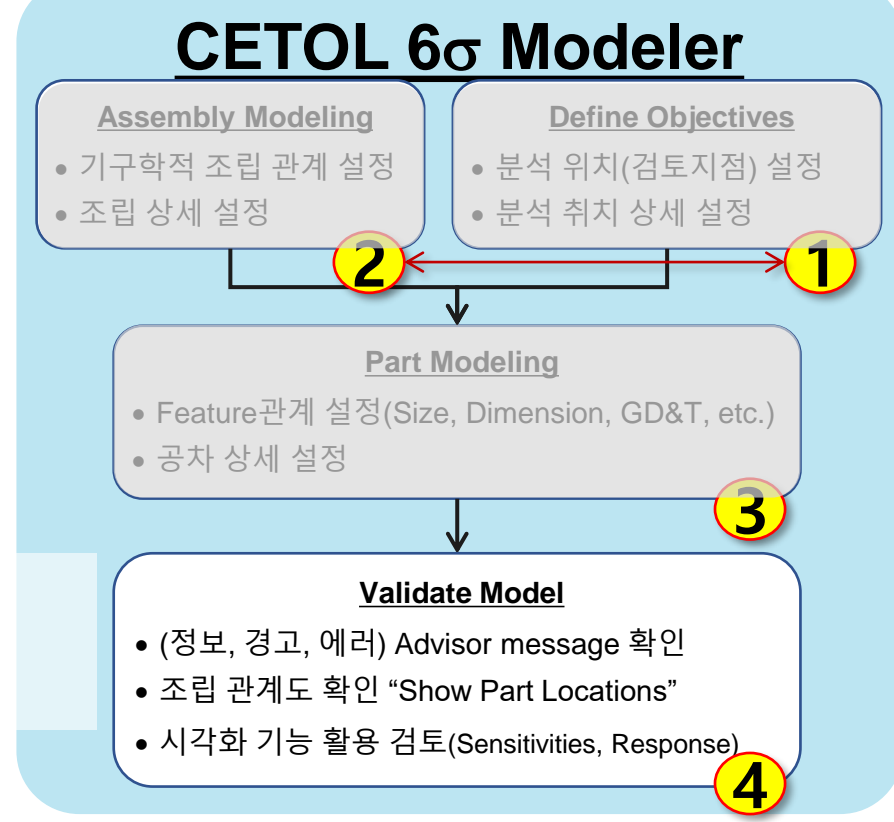

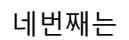

구성한 모델을 검토하고, 결과확인과 도면 개선작업을 진행 합니다.

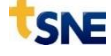

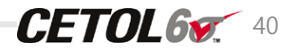

#### • 결과보기

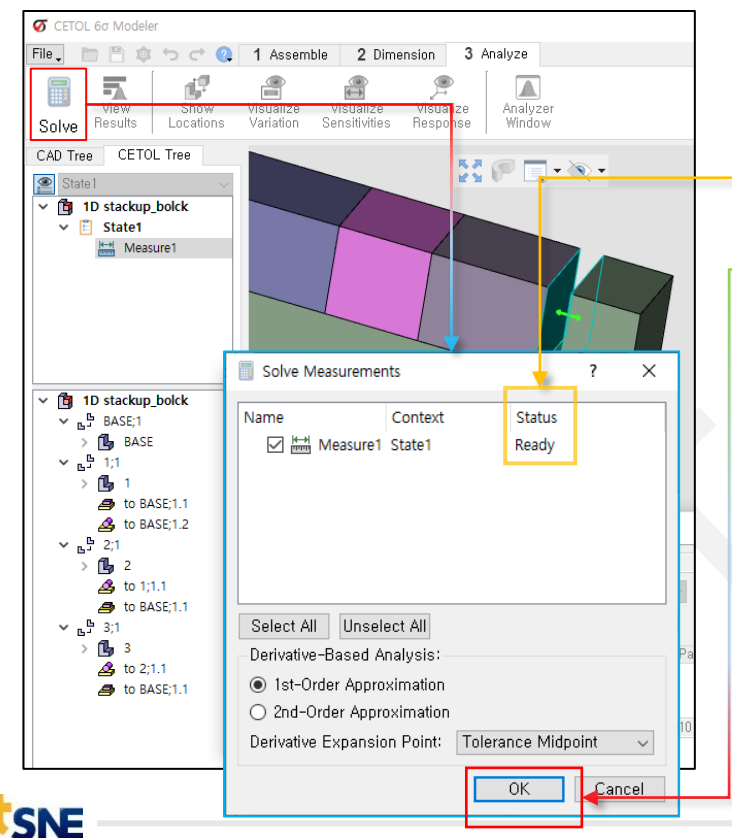

- 3 Analyze 탭에서 Solve버튼을 📄 📰 클릭 합니다.
- 모델구성에 문제가 없다면 Status에 "Ready"라는 문자가 표현 합니다.
- 문제가 없다면 팝업창에서 OK 버튼을 클립 합니다.
- 계산 시간은 1초 내외 입니다.

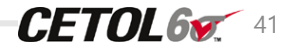

#### 🧭 CETOL 6σ Modeler

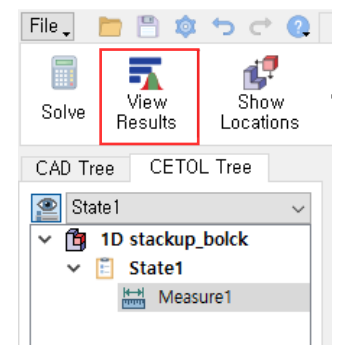

 Measure를 선택하고 3번탭에 있는 "View Results"를 클릭 합니다. (팝업창 발생)

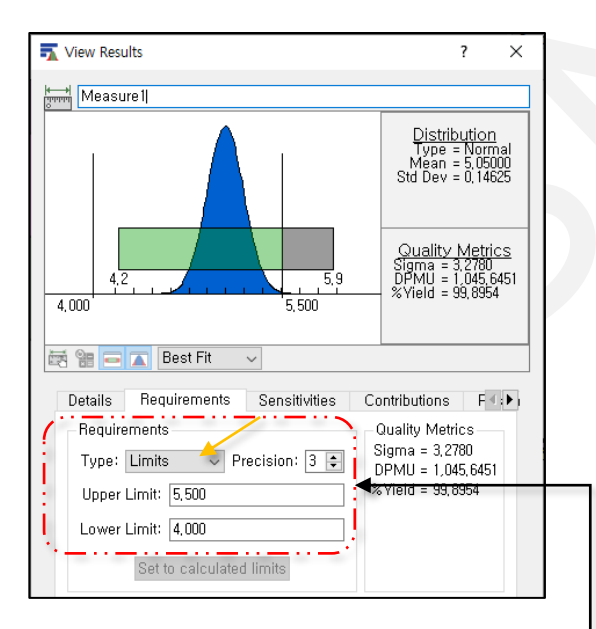

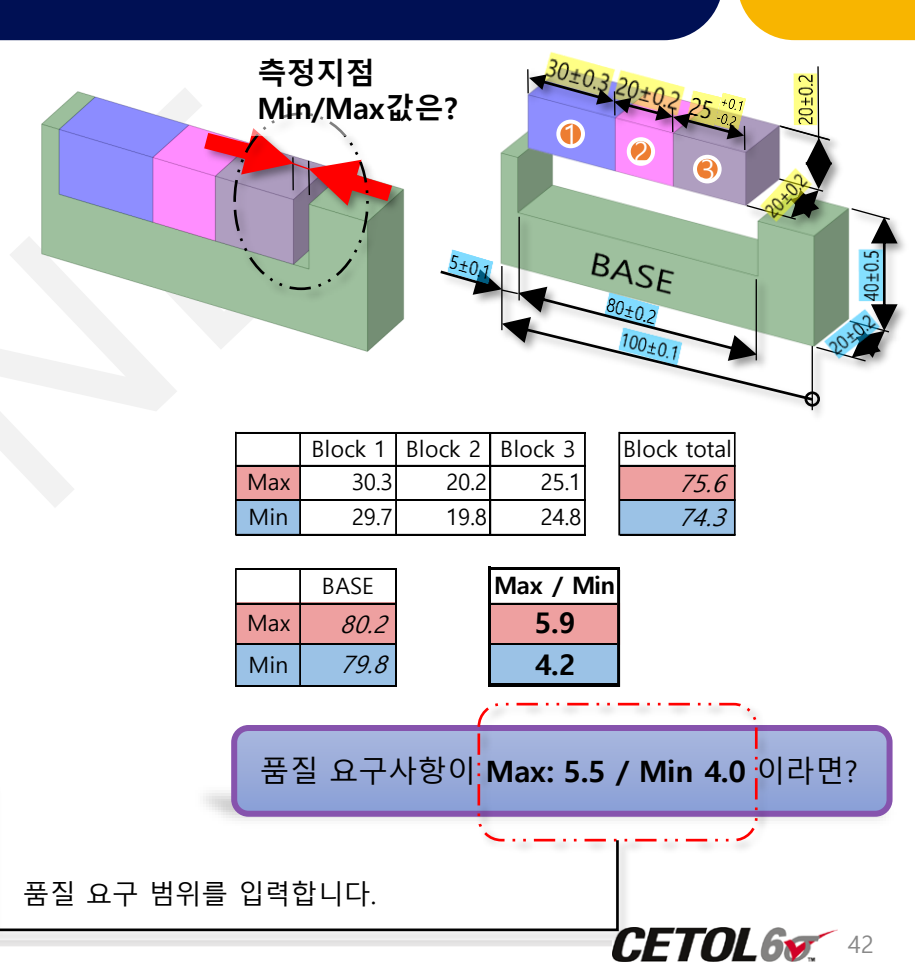

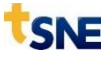

#### Stack-up Tolerance 따라하기(실습)\_ 결과 개선 검토

SNE

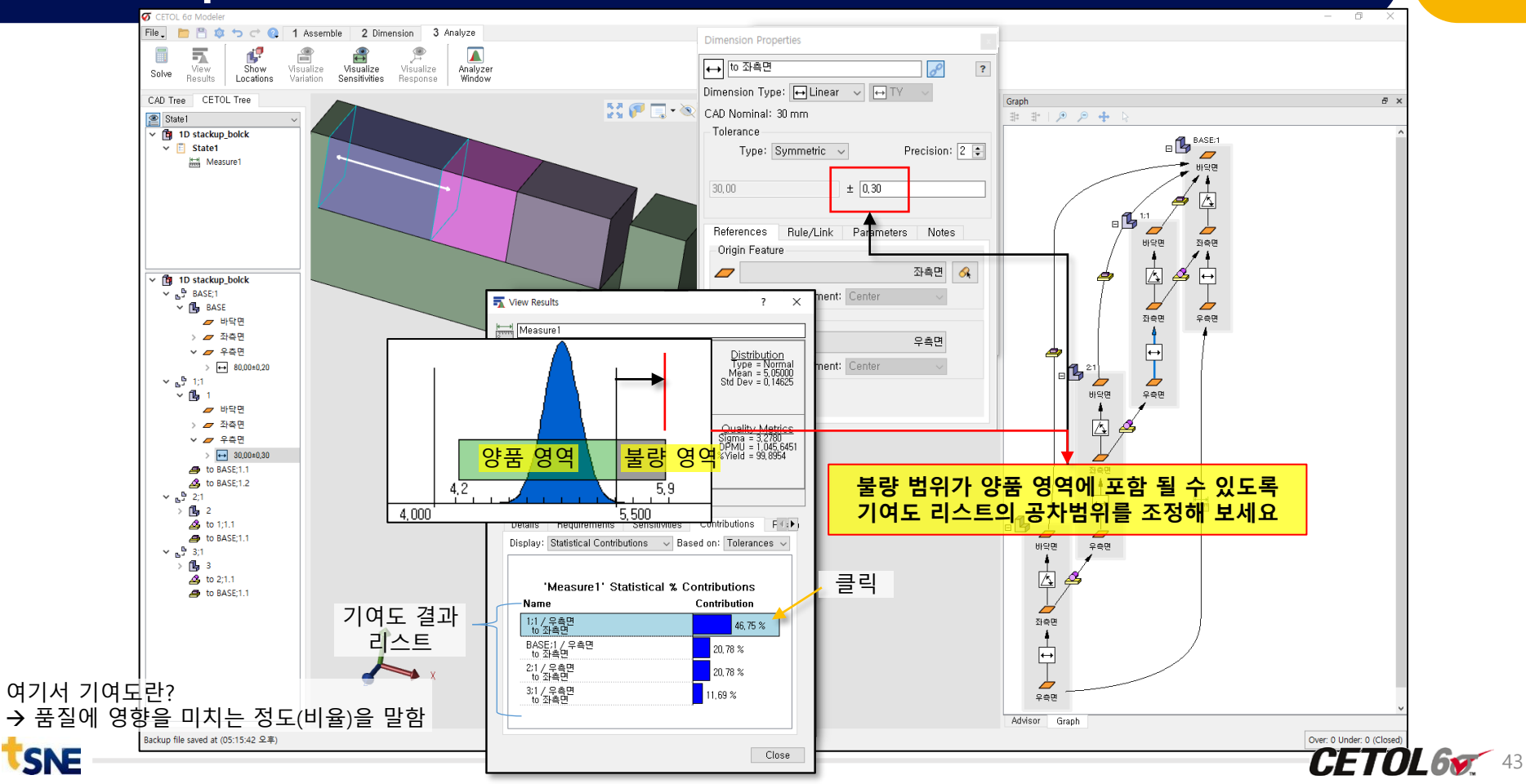

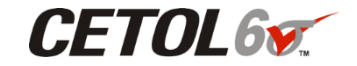

## **Technical Support of 3D Tolerance Analysis**

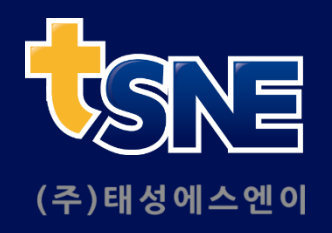

 TAESUNG S&E, INC.

 서울특별시 성동구 성수이로7길 27 10F 태성에스엔이

 (27, Seongsui-ro 7-gil, Seongdong-gu, Seoul, Korea 133-120)

E-Mail : cetol@tsne.co.kr

※ 본 자료의 모든 콘텐츠의 저작권은 소프트웨어 개발사와 ㈜태성에스엔이에 있으므로 무단 전재 및 변형, 배포할 수 없습니다.

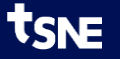